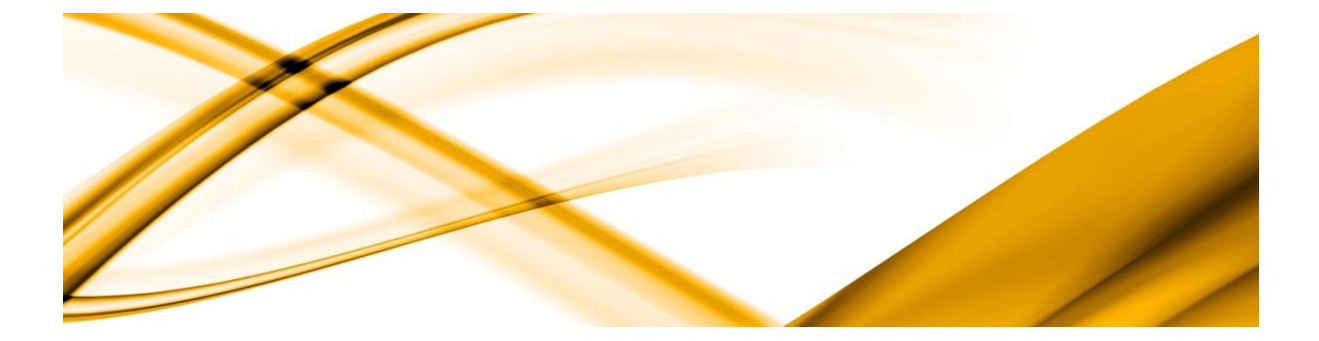

## eso informační systémy

# Uplatnění slevy na sociálním pojistném v ESO9 PAM

ESO9 international a.s. U Mlýna 2305/22, 141 00 Praha 4 – Záběhlice tel.: +420 228 809 000 e-mail: <u>info@eso9.cz</u> www.eso9.cz

## Obsah

| LEGISLATIVA                                                           |
|-----------------------------------------------------------------------|
| POSTUP PŘI UPLATNĚNÍ SLEVY V ESO9 PAM2                                |
| Sestava Podklady pro slevu na SP                                      |
| ZADÁNÍ TRVALÉ MZDOVÉ SLOŽKY IO55 NÁROK NA SLEVU SP §7A                |
| Oznámení záměru uplatňovat slevu                                      |
| Odeslání Oznámení záměru uplatňovat slevu prostřednictvím ESO9 Podání |
| Odeslání Oznámení záměru uplatňovat slevu datovou schránkou           |
| Odeslání Oznámení záměru uplatňovat slevu přes ePortál ČSSZ8          |
| Oznámení storna záměru                                                |
| Oznámení skončení záměru                                              |
| SESTAVY                                                               |
| Statistika sociálního pojištění                                       |
| Rekapitulace odvodů                                                   |
| Mzdový list                                                           |
| OZNÁMENÍ ZAMĚSTNAVATELE ZAMĚSTNANCI O UPLATNĚNÍ SLEVY NA POJISTNÉM    |
| Oznámení záměru uplatňovat slevu na pojistném Zaměstnance             |
| Přehled o výši pojistného                                             |
| SYSTÉMOVÉ MZDOVÉ SLOŽKY                                               |

## Legislativa

Dne 1.2.2023 nabyl účinnosti zákon č. 216/2022 Sb., kterým se mění zákon o pojistném na sociální zabezpečení a příspěvku na státní politiku zaměstnanosti. Od února 2023 mohou zaměstnavatelé uplatňovat slevy na pojistném za vybrané skupiny zaměstnanců.

Podmínky pro uplatnění slevy jsou uvedeny v § 7a odst. 1 zákona o pojistném na sociální zabezpečení a státní politiku zaměstnanosti.

Podrobné informace o slevě na pojistném najdete na stránkách ČSSZ <u>https://www.cssz.cz/web/cz/slevy-na-pojistnem</u>.

## Postup při uplatnění slevy v ESO9 PAM

## Sestava Podklady pro slevu na SP

Sestavu lze vytisknout v činnosti 3.1.5.11 Podklady pro slevu na SP nebo v činnosti 3.1.1 Sestavy z mezd.

| og ★ Q III<br>Navštívené Oblíhené Vybledané Všechny | Sestavy MZDY                             |                                             |                                            |
|-----------------------------------------------------|------------------------------------------|---------------------------------------------|--------------------------------------------|
| harstrene obtidene tynedane <u>oberny</u>           |                                          |                                             |                                            |
| 🝈 Mzdy                                              | Měsíční sestavy                          | Sestavy za rozsah období po zaměstnancích   | Kontrolní sestavy                          |
| 🔁 Personalistika                                    | Rekapitulace (mezd,srážek,odvodů)        | Vybraná mzdová složka po zaměstnancích      | Kontrola správnosti výpočtu                |
| iiii Výstupy                                        | Rekapitulace zaúčtování                  | Vybrané mzdové složky k PV po zaměstnancích | Kontrola průměrů na dovolenou              |
| ₩ 3 1 Sectavy 7 mezd                                | Rekapitulace zauctovani IDC              | Nepritomnost s učasti na nemocenske         | Kontrola trvalych srazek                   |
| 3 1 1 Sottawy a mond                                | Počty zaměstnaců                         | Nepřitomnost                                | Daňové zvýhodnění na dětí za rok           |
| NZ 1.2 Měríční sostany                              | Mincovka                                 | Výpis platných PV                           | Přehled slev a daňového zvýhodnění         |
| F 3. 1. Z Mesicili Sestavy                          | Výplatní páska středisková               | Statistika dani                             | Pracovníci s platným PV a nulovou výplatou |
| 5.1.5 Mesichi sestavy po zamestnancich              | Rekapitulace srážek dle středisek        | Statistika čistých příjmů                   | Pracovnící s ukončeným PV a nenulovou      |
| 5.1.4 Formulare a vystupy za zamestnanci            | Měcíční cortavy na zaměctnancích         | Dañovi nerezidenti                          | výplatou                                   |
| 3.1.5 Sestavy za rozsah období po zaměst            | Hesichi sestavy po zamesthancich         | Zakazky za obdobi                           | Kontrola fondu pracovní doby               |
| ▶ 3.1.6 Sestavy za rozsah období                    | Podpisová listina                        | Černání dovolené no měsících                | Kontrola popřítomnosti                     |
| 3.1.7 Výkazy a hlášení za organizaci «              | Statistika SP a DP                       | Podklady pro antivirus                      | Kontrola vyplacené izolačky                |
| 3.1.8 Kontrolní sestavy - zpracování                | Statistika ZP                            | Podklady pro slevu na pojistném § 7a        | Fond nähradního volna                      |
| 3.1.9 Kontrolní sestavy ostatní                     | Statistika nährad při DPN                |                                             | Podpůrčí doby                              |
| ▶ 3. 1.19 Sestavy MZDY dle starší legislativy       | Statistika srazek<br>Statistika dovoloné | Sestavy za rozsah období                    |                                            |
| ▶ 3. 1.20 Užívatelské akce a sestavy                | Přehled odpracované doby a přesčasů      | Mzdové složky souhroně po střediscích       | Kontrolni sestavy ostatni                  |
| ▶ 3. 1.21 nová činnost                              | Rozpis směn zaměstnanců                  | Statistika mezd                             | Osoby nepřířazené do skupin                |
| 3 7 Sectavy z personalistiky                        | Rekapitulace docházky                    | Čerpání mzdových prostředků                 | PV nepřířazené do skupin                   |
| x 3 2 Evportu                                       | Konto pracovní doby                      | Mzdový list organizace                      | Nastavení účtování MŠ                      |

Sestava je určená k předběžnému zjištění, u kterých zaměstnanců je možné od 1. února 2023 uplatnit slevu 5 % z vyměřovacího základu zaměstnance na sociálním pojištění hrazeném zaměstnavatelem.

| « < 1/1 > »» | ~                                        |                                      |                                                                                                    |  |
|--------------|------------------------------------------|--------------------------------------|----------------------------------------------------------------------------------------------------|--|
|              | Podklady                                 | pro slevu na SP                      |                                                                                                    |  |
|              | Období 2023.03 Jen zkrácené úvazky Ano 🗸 | Důvod žádosti o slevu<br><i>Tisk</i> | Všechny Všechny<br>Starší nad 55 let<br>Pečuje o dítě mladší 10 let<br>Student<br>Osoba se zdravotním postižením<br>Mladší jak 21 let |  |

Do vstupního filtru lze zadat jako povinný parametr *Období*, za které se má sestava tisknout, defaultně je nastaveno aktuální období.

Dále je možné do vstupního filtru zadat parametry:

- Jen zkrácené úvazky defaulně nastaveno na *Ano*, do sestavy vstupují jen PV, které mají zadanou MS *1002 Zkrácený kalendář*. Neplatí ovšem pro osoby mladší 21 let, na ty se zkrácený úvazek nevztahuje.
- Důvod žádosti o slevu:
  - o Všechny

- o Starší nad 55 let kontroluje se věk zaměstnance
- Pečuje o dítě mladší 10 let kontroluje se věk dětí zadaných v rodinných příslušnících osoby
- o Student kontroluje se existence trvalé MS k osobě O052 Student
- Osoba se zdravotním postižením kontroluje se existence trvalé MS k osobě O053 Změněná pracovní schopnost a O051 Důchod s vlastností 1 invalidní 1. nebo 2. stupně, 2 invalidní 3. stupně, B cizí invalidní 3. stupně, C cizí invalidní 1. nebo 2. stupně
- Mladší jak 21 let kontroluje se věk zaměstnance

| Zavadilová | Avadilová Marcela PODKLADY PRO SLEVU NA SP                                  |            |                   |                   |        |            |                   |         |     |           |  |  |
|------------|-----------------------------------------------------------------------------|------------|-------------------|-------------------|--------|------------|-------------------|---------|-----|-----------|--|--|
| Filtr: (   | tr: Období: 2023.03 Jen zkrácené úvazky: Ano Důvod žádosti o slevu: Všechny |            |                   |                   |        |            |                   |         |     |           |  |  |
| Číslo PV   | Jméno                                                                       | Rod. číslo | Datum<br>narození | Datum<br>ukončení | Úvazek | Nad 55 let | Dítě<br>do 10 let | Student | ZPS | Do 21 let |  |  |
| 0001/1     | Abrahámová Ludmila                                                          | 606126999  | 26.11.1960        |                   | 30,00  | Ano        | Ne                | Ano     | Ne  | Ne        |  |  |
| 0012/0     | Bárta Rudolf                                                                | 411224155  | 24.12.1941        |                   | 20,00  | Ano        | Ne                | Ne      | Ne  | Ne        |  |  |
| 0008/2     | Foukalová Amálie                                                            | 736026521  | 26.10.1973        |                   | 20,00  | Ne         | Ne                | Ne      | Ne  | Ne        |  |  |
| 0111/2     | Grundová - Málková Vladimíra                                                | 925225032  | 25.02.1992        |                   | 30,00  | Ne         | Ne                | Ne      | Ne  | Ne        |  |  |
| 0016/3     | Marek Pavel                                                                 | 6812305318 | 30.12.1968        |                   | 20,00  | Ne         | Ano               | Ne      | Ne  | Ne        |  |  |
| 0120/1     | Nový Jindřich                                                               | 550516333  | 16.05.1955        |                   | 20,00  | Ano        | Ne                | Ne      | Ne  | Ne        |  |  |
| 0132/1     | Nowakowska Anna Maria                                                       | 026005321  | 05.10.2002        | 31.12.2023        | 8,00   | Ne         | Ne                | Ne      | Ne  | Ano       |  |  |
| 0134/2     | Urbanová Nděžda                                                             | 0206130221 | 13.06.2002        | 31.05.2023        | 8,00   | Ne         | Ne                | Ne      | Ne  | Ano       |  |  |

## Zadání trvalé mzdové složky I055 Nárok na slevu SP §7a

Pokud zaměstnanec splňuje podmínky pro uplatnění slevy na sociálním pojistné, je nutné k pracovnímu vztahu, na který má být sleva uplatněna, zadat trvalou MS **1055 Nárok na slevu SP §7a**. Na složce je povinné vyplnění vlastnosti, kódy vlastností odpovídají důvodům podle zákona č. 216/2022 Sb., § 7a odst. 1 písm. a – g.

| « < 1/2 > »                           | <ul> <li>Pracov</li> </ul> | Vla | stnosti mzdový   | ch složek               |               |                             |                | ×           |
|---------------------------------------|----------------------------|-----|------------------|-------------------------|---------------|-----------------------------|----------------|-------------|
| Uložit Nový                           | Smazat Trval               | ~   | < 2/7 > 3        | > Vlastnosti            | mzdových slož | ek 🔳                        | Tabulka 🕑 Deta | ail Q T C = |
| Číslo pracovního vztahu               | и Тур PV                   |     | Přenos           |                         |               |                             |                |             |
| 0132/1                                | Hlavní PP                  |     | Interní kód mzdo | Název mzdové složky     | Kód           | Text                        | Platí od       | Platí do    |
| 0132/2                                | Dohoda o pre               |     | ~                | ~                       | ~             | ~                           | =              | - 🋍         |
|                                       |                            |     | 1055             | Nárok na slevu na SP§7a | A             | je starší 55 let            | 01.02.2023     |             |
|                                       |                            |     | 1055             | Nárok na slevu na SP§7a | В             | pečuje o dítě mladší 10 let | 01.02.2023     |             |
|                                       |                            |     | 1055             | Nárok na slevu na SP§7a | С             | pečuje o osobu blízkou      | 01.02.2023     |             |
| <b>« « </b> 9/11 <b>&gt; &gt;&gt;</b> | <ul> <li>Aktuál</li> </ul> |     | 1055             | Nárok na slevu na SP§7a | D             | připravuje se na budoucí    | 01.02.2023     |             |
| Uložit Nový                           | Smazat                     |     | 1055             | Nárok na slevu na SP§7a | E             | uchazeč o zaměstnání        | 01.02.2023     |             |
|                                       |                            |     | 1055             | Nárok na slevu na SP§7a | F             | osoba se ZP podle § 67 o    | 01.02.2023     |             |
| Kód mzdové složky                     | 1055                       |     | 1055             | Nárok na slevu na SP§7a | G             | je mladší 21 let            | 01.02.2023     |             |
| Základ                                | 1,00                       |     |                  |                         |               |                             |                |             |
| Vazba                                 |                            |     |                  |                         |               |                             |                |             |
| Vlastnost mzdové složky               | В                          |     |                  |                         |               |                             |                |             |
| Textový údaj                          |                            |     |                  |                         |               |                             |                |             |
| Platí od                              | 01.03.2023                 |     |                  |                         |               |                             |                |             |
|                                       | Ukonči platnos             |     |                  |                         |               |                             |                |             |

Složku 1055 s kódem vlastnosti A - F lze zadat jen u PV, které mají platnou MS *1002 Zkrácený týdenní úvazek* s hodnotou *Základu* minimálně 8 a maximálně 30 hodin týdně.

Kód vlastnosti A lze použít jen u PV zaměstnanců starších 55 let.

Kód vlastnosti D lze použít jen u PV zaměstnanců, kteří mají zadanou trvalou MS k osobě O052 Student.

Kód vlastnosti G lze použít jen u PV zaměstnanců do 21 let, přičemž u těchto zaměstnanců není nutné mít zadanou složku *I002 Zkrácený týdenní úvazek*.

Složka **I055 Nárok na slevu SP §7a** se automaticky neukončuje. Proto doporučujeme při zadávání složky zadávat, pokud je to možné, i datum *Platí do*.

- U kódu vlastnosti B zadat ukončení k poslednímu dni měsíce předcházejícího měsíci, ve kterém dítě dosáhne věku 10 let. (Pro výpis dětí do 10 let lze v činnosti 3.2.5.6 Rodinní příslušníci vytisknout sestavu dětí zaměstnanců zadaných v ESO9 PAM, ve filtru pro tisk sestavy vybrat možnost Typ rodinného příslušníka dítě a sestavu seřadit podle věku.)
- **U kódu vlastnosti G** zadat ukončení k poslednímu dni měsíce předcházejícího měsíci, ve kterém zaměstnanec dosáhne 21 let.

## Oznámení záměru uplatňovat slevu

Zaměstnavatel, který hodlá za svého zaměstnance uplatňovat slevu na pojistném podle § 7a a násl. zákona č. 589/1992 Sb., má na slevu nárok pouze tehdy, pokud před uplatněním slevy oznámil ČSSZ záměr uplatňovat tuto slevu za tohoto zaměstnance. Oznámení o záměru uplatňovat slevu se posílá jednotlivě (nelze ho odeslat za zaměstnance hromadně) a pouze elektronicky - lze ho poslat přímo z programu ESO9 prostřednictvím ESO9 Podání nebo je možné vygenerovat XML soubor, který lze následně odeslat na ČSSZ datovou schránkou nebo přes ePotrál ČSSZ.

V činnosti 3.3.2.1 Podání OSSZ je potřeba provést akci Tvorba OZUSPOJ (buď v zobrazení tabulka pravým tlačítkem myši a vybrat možnost Tvorba OZUSPOJ nebo v zobrazení detail tlačítkem Tvorba OZUSPOJ). U pracovních vztahů, které mají zadanou MS 1055 Nárok na slevu SP §7a, se vygenerují záznamy pro Uplatnění záměru.

Na vygenerované záznamy se dostanete pomocí odkazu *Oznámení o záměru uplatňovat slevu na pojistném*, kde lze se záznamy dále pracovat.

| Э<br>Navětívané  | ★ Q III                                 | << | < 1/50 ≯        | >> v Pracovní v        | ztah   |                                                                   |                         |                         |             | 🖽 Tabulka 🕑 [ | Detail Q T C  | ; ≡   |
|------------------|-----------------------------------------|----|-----------------|------------------------|--------|-------------------------------------------------------------------|-------------------------|-------------------------|-------------|---------------|---------------|-------|
| and the second   | . obtidente Tyntedante <u>Tseenny</u>   |    | Evidenční listy | Všechny evidenční list | / R    | egistr Celý Registr Oznámení záměru uplatňovat slevu na pojistném |                         |                         | Odkaz       |               |               |       |
| Mz Mz            | :dy                                     |    | Osobní číslo    | Příjmení               | Jméno  | <b>b</b>                                                          | Číslo pracovního vztahu | Typ PV                  | Počet hodii | Datum nástupu | Datum skutečn | iél 🔶 |
| €i Pe            | rsonalistika                            |    | ~               | ~                      | ~      |                                                                   | ~                       | = Nefiltrovat 🗸         | =           | - 6           | -             |       |
| iîiÍ Vý:         | stupy                                   |    | 0001            | Abrahámová             | Ludmi  | ila                                                               | 0001/1                  | Hlavní PP               |             | 02.02.2004    | 02.02.200     | 4     |
| ▶ 3.1 S          | estavy z mezd                           |    | 0001            | Abrahámová             | Ludm   | Menu                                                              | •                       | Dohoda o pracovní činno |             | 01.03.2011    | 01.03.201     | 1     |
| ▶3.2 S           | estavy z personalistiky                 |    | 0002            | Bahulová - Jandová     | Barbc  | Evidenční listy                                                   |                         | Hlavní PP               |             | 01.03.2004    | 01.03.200     | 4     |
| ▼3.3 E           | xporty                                  | Ō  | 0003            | Fiala                  | Karel  | Vsechny evidenchi I                                               | isty                    | Hlavní PP               |             | 01.08.2005    | 01.08.200     | 5     |
| • 5. 5.<br>- Z Z | 1 EXPORTY<br>2 Elektronické podání ČSSZ |    | 0005            | Mikula                 | Pavel  | Registr                                                           |                         | Hlavní PP               |             | 01.04.2006    | 01.04.200     | 6     |
| 3.1              | 3. 2. 0 Elektronické podání ČSSZ        | ō  | 0006            | Císařová               | Vladir | Čely Registr                                                      | المغ ماغيراس            | Hlavní PP               |             | 01.12.2000    | 01.12.200     | 0     |
| 3.               | 3. 2. 1 Podání OSSZ                     |    | 0007            | Čadová Adamová         | Jitka  | Oznámoní záměru u                                                 | velatěovat clovu pa     | Hlavní PP               |             | 01.08.2006    | 01.08.200     | 6     |
| 3.               | 3. 2. 2 Podání OSSZ - DPP 🛛 ««          | ō  | 0008            | Foukalová              | Amáli  | pojistném                                                         | iptatriovat stevu na    | Hlavní PP               |             | 01.01.2014    | 01.01.201     | 4     |
| 3.               | 3. 2. 3 Dotazy na DPN - eNescho         |    | 0009            | Nováková               | Ludm   | Tvorba RELDP - aktu                                               | iální rok               | Hlavní PP               |             | 01.03.2006    | 01.03.200     | 6     |
| 3.               | 3.2.9 Uskutečněná podání                | ō  | 0009            | Nováková               | Ludm   | Tvorba RELDP - rok                                                | mínus 1                 | Dohoda o pracovní činno |             | 15.04.2003    | 15.04.200     | 3     |
| • 3. 3.          | 3 XML                                   | 4  | _               |                        | _      | Tvorba RELDP - Od-                                                | Do                      |                         |             |               |               |       |
| Us Os            | tatni                                   |    |                 |                        |        | Oprava RELDP - zad                                                | aný rok                 |                         |             |               |               |       |
| Čís Čís          | selníky                                 |    |                 |                        |        | Tvorba Registru poj                                               | ištěnců                 |                         |             |               |               |       |
| 🗳 Na             | stavení systému                         |    |                 |                        |        | Tvorba OZUSPOJ 🕁                                                  |                         |                         |             |               |               |       |

V případě nového pracovního vztahu – nového nástupu do zaměstnání, na který má být uplatněná sleva na pojistném, je nutné nejdříve vygenerovat a odeslat oznámení o nástupu (ONZ). Informace, zda bylo oznámení o nástupu u PV vygenerováno, je zobrazena v poli *Nástup – Ano/Ne* (od doplňku č. 3 verze 6.6). *Datum od* pro slevu na pojistném v případě, že je sleva uplatňována u pracovního vztahu v měsíci nástupu, se bere z *Data skutečného nástupu* zadaného na PV.

| <b>« &lt;</b> 1/19 <b>&gt;</b> | >> v Oznámení zán           | něru uplatňovat sl | evu na pojis | tném             |                     | 🆽 Tabuli            | ka 🕑 Detail 🖸 | ( <b>▼</b> C ≡ |
|--------------------------------|-----------------------------|--------------------|--------------|------------------|---------------------|---------------------|---------------|----------------|
| Uložit S                       | mazat Uskutečněná podání OZ | USPOJ Toto pod     | lání Ozná    | mení záměru 0    | známení zaměstnanci | (                   | Odkazy 🗸 🗌    | Sestavy ~      |
| Osoba                          |                             |                    |              |                  |                     |                     |               |                |
| Záměr OZUSPOJ                  | Uplatnění záměru 🗸 🗸        | Kód OSSZ           | 889          | Os.číslo         | 0134                |                     | Číslo PV      | 0134/3         |
| Jméno                          | Nděžda                      | Příjmení           | Urbanová     | Datum narození   | 01.05.1982          |                     | Rodné číslo   |                |
| Datum od                       | 03.03.2023                  | Datum do           |              | Stav OZUSPOJ     | Podáno exportem     | $\sim$              |               |                |
| Nástup                         | Ne 🗸                        | Skončení           | Ne 🗸         | Chyba podání     | -                   |                     |               |                |
| Organizace —                   |                             |                    |              |                  |                     |                     |               |                |
| Var. symbol                    | 99999106                    | 40                 | IČO          | 01234567         | Jméno ESO           | 9 international a.s |               |                |
| Kontaktní pracovn              | k Ing. Ivan Po              | olcar              | Telefon      |                  | Email               |                     |               |                |
| Akce                           |                             |                    |              |                  |                     |                     |               |                |
|                                |                             |                    |              |                  |                     |                     |               |                |
|                                | Zvyš stav Sniž stav         | Nové podání -      | podatelna    | Nové podání - ex | port Stav podání    | Založ storno        |               |                |

Vygenerované záznamy jsou ve stavu *Pořízeno*. Pro podání záměru není možnost hromadného podání, nad každým záznamem je nutné použít tlačítko *Zvyš stav* a uvést záznam do stavu *Připraveno pro podání*. Když je záznam ve stavu *Připraveno pro podání*, lze se záznamem pracovat dvěma způsoby podle toho, jak budete oznámení na ČSSZ odesílat.

| « < 1/5 >         | >> v Oz          | námení záměru u  | platňovat sl | evu na pojistn | ém               |                   | 🆽 Ta             | abulka 🕑 Deta | ail <b>Q ▼ C ≡</b> |
|-------------------|------------------|------------------|--------------|----------------|------------------|-------------------|------------------|---------------|--------------------|
| Uložit S          | mazat Toto podár | í Uskutečněná    | podání OZUS  | POJ            |                  |                   |                  |               | Odkazy 🗸           |
| Osoba             |                  |                  |              |                |                  |                   |                  |               |                    |
| Záměr OZUSPOJ     | Uplatnění záměru | ~                | Kód OSSZ     | 889            | Os.číslo         | 0132              |                  | Číslo PV      | 0132/1             |
| Jméno             | Anna Maria       |                  | Příjmení     | Nowakowska     | Datum narození   | 05.10.2002        |                  | Rodné číslo   | 026005321          |
| Datum od          | 01.03.2023       |                  | Datum do     |                | Stav OZUSPOJ     | Pořízeno          | ~                |               |                    |
|                   |                  |                  |              |                | Chyba podání     | -                 |                  |               |                    |
| Organizace —      |                  |                  |              |                |                  |                   |                  |               |                    |
| Var. symbol       |                  | 9999910640       |              | IČO            | 01234567         | Jméno             | ESO9 internation | al a.s.       |                    |
| Kontaktní pracovn | ík               | Ing. Ivan Polcar |              | Telefon        |                  | Datum do          |                  |               |                    |
| Akce              |                  |                  |              |                |                  |                   |                  |               |                    |
|                   |                  |                  |              |                |                  |                   |                  |               |                    |
|                   | Zvyš sta         | v Sniž stav      | Nové podá    | ní - podatelna | Nové podání - ex | (port Stav podání | í Založ storno   | )             |                    |
|                   |                  |                  |              |                |                  |                   |                  |               |                    |

## Odeslání Oznámení záměru uplatňovat slevu prostřednictvím ESO9 Podání

Záznam, který je ve stavu *Připraveno pro podání*, lze tlačítkem *Nové podání – podatelna* odeslat pomocí ESO9 Podání na ČSSZ. Po podání *Oznámení o záměru* je po vyhodnocení stavu podání v datech automaticky upravena složka I055 Nárok na slevu SP §7a.

**Pokud je podání úspěšné**, změní se stav záznamu na *Úspěšně podáno* a na složce *I055 Nárok na slevu SP §7a* se automaticky změní hodnota sloupce *Základ* na hodnotu 1. Tím se při výpočtu mzdy začnou vyhodnocovat všechny další podmínky pro uplatnění slevy.

| « < 3/10 > »        | ✓ Oznám          | ení záměru uplatňovat slevu | na pojistnén | n           |                   |                      |                  | 🖽 Tabulka   | ☑ Detail Q T C = |
|---------------------|------------------|-----------------------------|--------------|-------------|-------------------|----------------------|------------------|-------------|------------------|
| Uložit Smaza        | at Toto podání   | Uskutečněná podání OZUSPOJ  |              |             |                   |                      |                  |             | Odkazy ~         |
| Osoba               |                  |                             |              |             |                   |                      |                  |             |                  |
| Záměr OZUSPOJ       | Uplatnění záměru | ~                           | Kód OSSZ     | 889         | Os.číslo          | 0135                 |                  | Číslo PV    | 0135/1           |
| Jméno               | Dominik          |                             | Příjmení     | Mladý       | Datum narození    | 10.08.2004           |                  | Rodné číslo | 0408103267       |
| Datum od            | 13.02.2023       |                             | Datum do     |             | Stav OZUSPOJ      | Úspěšně podáno       | · · · ·          |             |                  |
|                     |                  |                             |              |             | Chyba podání      |                      |                  |             |                  |
| Organizace          |                  |                             |              |             |                   |                      |                  |             |                  |
| Var. symbol         |                  | 9999910640                  |              | IČO         | 01234567          | Jméno                | ESO9 internation | nal a.s.    |                  |
| Kontaktní pracovník |                  | Ing. Ivan Polcar            |              | Telefon     |                   | Datum do             |                  |             |                  |
| Akce                |                  |                             |              |             |                   |                      |                  |             |                  |
|                     |                  |                             |              |             |                   |                      |                  |             |                  |
|                     |                  | Zvyš stav Sniž stav         | Nové po      | dání - poda | telna Nové podání | - export Stav podání | Založ storno     |             |                  |
|                     |                  |                             | A            |             |                   |                      |                  |             |                  |

| ~~   | « < 1/1 > >>      |                         |                  |             |                    |                |                         |                 |  |  |  |  |  |
|------|-------------------|-------------------------|------------------|-------------|--------------------|----------------|-------------------------|-----------------|--|--|--|--|--|
|      | Uložit Sm         | azat Aktuální trvalé MS | k PV             |             |                    |                |                         | Odkazy 🗸        |  |  |  |  |  |
|      | Osobní číslo      | Příjmení                | Jméno            | Rodné číslo | Středisko osoby    | Výplatní místo | Číslo pracovního vztahu | Тур РV          |  |  |  |  |  |
| Х    | ~                 | ~ Mladý                 | ~                | ~           | ~                  | ~              | ~                       | = Nefiltrovat 🗸 |  |  |  |  |  |
|      | 0135              | Mladý                   | Dominik          | 0408103267  |                    | 1              | 0135/1                  | Hlavní PP       |  |  |  |  |  |
|      |                   |                         |                  |             |                    |                |                         |                 |  |  |  |  |  |
|      |                   |                         |                  |             |                    |                |                         | •               |  |  |  |  |  |
| «    |                   |                         |                  |             |                    |                |                         |                 |  |  |  |  |  |
| Kód  | mzdové složky     | 1055                    | •                | Náz         | ev složky Nárok na | slevu na SP§7a |                         |                 |  |  |  |  |  |
| Zákl | lad               | 1,00                    |                  |             |                    |                |                         |                 |  |  |  |  |  |
| Vazt | ba                |                         | •                |             |                    |                |                         |                 |  |  |  |  |  |
| Vlas | stnost mzdové slo | ožky G •••              | je mladší 21 let |             |                    |                |                         |                 |  |  |  |  |  |
| Text | ový údaj          |                         |                  |             |                    |                |                         |                 |  |  |  |  |  |
| Plat | í od              | 01.02.2023              | •                | Plat        | í do               | <b>#</b>       |                         |                 |  |  |  |  |  |
|      |                   | Ukonči platnost         |                  |             |                    |                |                         |                 |  |  |  |  |  |

**Pokud není podání úspěšné**, změní se stav záznamu na *Podání skončilo chybou*. V případě, že na zaměstnance uplatňuje slevu jiný zaměstnavatel, vypíše se chyba 102 - *Vaše podání bylo zamítnuto z důvodu dřívějšího uplatnění jiného záměru pro tohoto zaměstnance*. a složka *I055 Nárok na slevu SP §7a* zadaná u PV zaměstnance se ukončí s datumem *Platí do* 1. den v měsíci, od kterého se měla sleva uplatňovat.

| <b>« 〈</b> 10/10 | > >> ~ Oz        | námení záměru up             | olatňovat slevu na po | ojistném               |                           | 🆽 Tabul                        | ka 🕑 Detail Q 🕇 C 🔳     |
|------------------|------------------|------------------------------|-----------------------|------------------------|---------------------------|--------------------------------|-------------------------|
| Uložit           | Smazat Toto podá | ní Uskutečněná p             | oodání OZUSPOJ        |                        |                           |                                | Odkazy ~                |
| Osoba            |                  |                              |                       |                        |                           |                                |                         |
| Záměr OZUSPOJ    | Uplatnění záměru | <ul> <li>Kód OSSZ</li> </ul> | Z 889 Os.číslo        | 0136                   |                           | Číslo PV                       | 0136/1                  |
| Jméno            | Testovací        | Příjmení                     | Osoba Datum narozer   | ní 04.01.1970          |                           | Rodné číslo                    | 7001049990              |
| Datum od         | 01.02.2023       | Datum do                     | o Stav OZUSPOJ        | Podání skončilo chybo  | u Y                       |                                |                         |
|                  |                  |                              | Chyba podání          | 102 - Vaše podání bylo | zamítnuto z důvodu dřívěj | šího uplatnění jiného záměru p | pro tohoto zaměstnance. |
| Organizace ——    |                  |                              |                       |                        |                           |                                |                         |
| Var. symbol      |                  | 9999910640                   | IČO                   | 01234567               | Jméno                     | ESO9 international a.s.        |                         |
| Kontaktní pracov | vník             | Ing. Ivan Polcar             | Telef                 | fon                    | Datum do                  |                                |                         |
| Akce             |                  |                              |                       |                        |                           |                                |                         |
|                  |                  |                              |                       |                        |                           |                                |                         |
|                  | Zvy              | /š stav Sniž stav            | / Nové podání - po    | odatelna 🛛 🗌 Nové podá | ní - export Stav podá     | ní Založ storno                |                         |
|                  |                  |                              |                       |                        |                           |                                |                         |

| « < 1/1 > >          | Pracovní                 | vztah                                          |             |                       |                | 🖽 Tabulka               | 🗷 Detail Q 🕇 C 🚍 |
|----------------------|--------------------------|------------------------------------------------|-------------|-----------------------|----------------|-------------------------|------------------|
| Uložit Sma           | azat Aktuální trvalé M   | S k PV                                         |             |                       |                |                         | Odkazy ~         |
| Osobní číslo         | Příjmení                 | Jméno                                          | Rodné číslo | Středisko osoby       | Výplatní místo | Číslo pracovního vztahu | Тур РV           |
| Χ~                   | ~ osoba                  | ~                                              | ~           | ~                     | ~              | ~                       | = Nefiltrovat 🗸  |
| 0136                 | Osoba                    | Testovací                                      | 7001049990  | 01                    | 1              | 0136/1                  | Hlavní PP        |
|                      |                          |                                                |             |                       |                |                         |                  |
| 4                    |                          |                                                |             |                       |                |                         | Þ                |
|                      | ≫ ∨ Všechny<br>⁄ý Smazat | trvalé MS k PV                                 |             |                       |                | 🆽 Tabulka               | Ø Detail Q ▼ C ≡ |
| Kód mzdové složky    | 1055                     | •                                              | 1           | Vázev složky Nárok na | slevu na SP§7a |                         |                  |
| Základ               | 0,00                     |                                                |             |                       |                |                         |                  |
| Vazba                |                          | ••                                             |             |                       |                |                         |                  |
| Vlastnost mzdové slo | ožky B •                 | <ul> <li>pečuje o dítě mladší 10 le</li> </ul> | t           |                       |                |                         |                  |
| Textový údaj         |                          |                                                |             |                       |                |                         |                  |
| Platí od             | 01.02.2023               | <b>`</b>                                       | F           | Platí do 01.02.20     | 023 🛗          |                         |                  |
|                      | Ukonči platnost          | )                                              |             |                       |                |                         |                  |

### Odeslání Oznámení záměru uplatňovat slevu datovou schránkou

Pro záznam, který je ve stavu *Připraveno pro podání*, lze tlačítkem *Nové podání – export* vytvořit soubor XML, který je možné odeslat na ČSSZ datovou schránkou. Po použití tlačítka *Nové podání – export* se změní stav na *Podáno exportem*.

| « < 1/5 >          | » v Ozr          | námení záměru u  | platňovat sl | evu na pojistn | ém               |                     | Ш Т              | abulka 🕑 Deta | ail Q <b>T</b> C ≡ |
|--------------------|------------------|------------------|--------------|----------------|------------------|---------------------|------------------|---------------|--------------------|
| Uložit S           | mazat Toto podán | í Uskutečněná    | podání OZUS  | POJ            |                  |                     |                  |               | Odkazy 🗸           |
| Osoba              |                  |                  |              |                |                  |                     |                  |               |                    |
| Záměr OZUSPOJ      | Uplatnění záměru | ~                | Kód OSSZ     | 889            | Os.číslo         | 0132                |                  | Číslo PV      | 0132/1             |
| Jméno              | Anna Maria       |                  | Příjmení     | Nowakowska     | Datum narození   | 05.10.2002          |                  | Rodné číslo   | 026005321          |
| Datum od           | 01.03.2023       |                  | Datum do     |                | Stav OZUSPOJ     | Připraveno pro podá | iní 🗸            |               |                    |
|                    |                  |                  |              |                | Chyba podání     | -                   |                  |               |                    |
| Organizace ———     |                  |                  |              |                |                  |                     |                  |               |                    |
| Var. symbol        |                  | 9999910640       |              | IČO            | 01234567         | Jméno               | ESO9 internation | nal a.s.      |                    |
| Kontaktní pracovni | ík               | Ing. Ivan Polcar |              | Telefon        |                  | Datum do            |                  |               |                    |
| Akce               |                  |                  |              |                |                  |                     |                  |               |                    |
|                    |                  |                  |              |                |                  |                     |                  |               |                    |
|                    | Zvyš stav        | ' Sniž stav      | Nové podá    | ní - podatelna | Nové podání - ex | sport Stav podání   | Založ storno     | )             |                    |

Odkazem Toto podání v záhlaví stránky se dostanete na stránku *Uskutečněná podání*, v její spodní části *Dokumenty k podání* je uložený vytvořený XML soubor, který obsahuje *Oznámení záměru*. Soubor si můžete uložit (buď v zobrazení tabulka pravým tlačítkem myši a vybrat možnost *Dokumenty – Zobrazit dokument*, nebo v zobrazení detail tlačítkem *Zobrazit dokument*). Tím dojde k uložení souboru XML do vašeho počítače a se souborem můžete dál pracovat – odeslat ho datovou schránkou na ČSSZ.

|                                                                                  | > >> v Uskutečněná podání                                                                                                    |                                                           |                                                    |                                                     | Tabulka                                                               |
|----------------------------------------------------------------------------------|----------------------------------------------------------------------------------------------------|-----------------------------------------------------------|----------------------------------------------------|-----------------------------------------------------|-----------------------------------------------------------------------|
| Název podání<br>Druh podání<br>Typ podání<br>Stav dávky<br>Stav přenosu          | OZUSPOJ - 16.02.2023 12:58<br>ČSSZ - Oznámení záměru uplatňovat slevu na pojistném v<br>OZUSPOJ23 v<br>Exportováno do souboru v<br>Čeká na vyhodnocení v | Poznámka<br>Datum podání<br>Variabilní symbol<br>Kód OSSZ | 9999910640<br>889                                  | Počet záznamů<br>IČO<br>Ústav<br>Období (pro PVPOJ) | 1<br>01234567<br>,                                                    |
| Chyba podání                                                                     | - Stav podání / Odeslat podání<br>Vrátit dávku k editaci                                                                                                 | Konfigurace podán                                         | í                                                  |                                                     |                                                                       |
| Zámek<br>Correlation ID                                                          | Odemknuto v                                                                                                    | Datum uzamčení<br>Datum založení<br>Datum aktualizace     | 16.02.2023 12:58:48<br>16.02.2023 12:58:49         | Zamknul<br>Založil<br>Změnil                        | -<br>mzavadilova - Zavadilová Marce<br>mzavadilova - Zavadilová Marce |
| <ul> <li>&lt; 1/1</li> <li>Uložit</li> <li>Dokument</li> <li>OZUSPOJ2</li> </ul> | > >>     Venu       Nový     Smazat       Oprávnění       Historie       3 2023_02 16_12_58_49                                                           | Vložit<br>Zobra<br>:ămek :                                | dokument<br>zit dokumen<br>stav dokumer Stav dokur | nentu Histori Popis                                 | Tabulka                                                               |

Pokud je Oznámení o záměru uplatňovat slevu na pojistném odesláno jako XML datovou schránkou je nutné vyčkat na vyhodnocení záměru ze strany ČSSZ a na základě tohoto vyhodnocení **ručně upravit zadanou složku IO55 Nárok na slevu SP §7a**.

- V případě potvrzení záměru (tedy přijetí) je potřeba na složce změnit položku základ na hodnotu 1.
- V případě zamítnutí záměru je potřeba složku smazat nebo ukončit.

## Odeslání Oznámení záměru uplatňovat slevu přes ePortál ČSSZ

V případě odeslání Oznámení záměru uplatňovat slevu přes ePortál ČSSZ doporučujeme zadávat složku *I055 Nárok na slevu na SP §7a* do trvalých MS k pracovnímu až po akceptování záměru ze strany ČSSZ. Složku je potřeba zadat s vlastností a datem *Platí od* podle schváleného záměru, do položky *Základ* je potřeba zadat hodnotu 1.

## Oznámení storna záměru

Pokud se zaměstnavatel po odeslání Oznámení záměru uplatňovat slevu rozhodne, že slevu uplatňovat nebude, musí toto rozhodnutí odeslat na ČSSZ jako Storno záměru.

Storno záměru lze provést v činnosti 3.3.2.1 Podání OSSZ na konkrétním záznamu, kterým došlo dříve k odeslání záměru uplatňovat slevu na zaměstnance. Na odeslané záznamy se dostanete v činnosti 3.3.2.1 Podání OSSZ pomocí odkazu Oznámení o záměru uplatňovat slevu na pojistném.

| <b>≡ eso</b> 🤥 eso9pamtest                                             |            |            |                                       |                             |                         | 2023.                      | 03 2        | avadilová Marc | ela 🛱                             | •  |
|------------------------------------------------------------------------|------------|------------|---------------------------------------|-----------------------------|-------------------------|----------------------------|-------------|----------------|-----------------------------------|----|
| ூ ★ Q III<br>Navštívené Oblíbené Vyhledané <u>Všechny</u>              | <b>« «</b> | 1/51 >     | Pracovní v<br>Všechny evidenční listy | ztah<br>Registr Celý Regist | r Oznámení záměru upla  | atňovat slevu na pojistném | 1           | 🆽 Tabulka 📝 [  | )etail <b>Q ▼ C ∃</b><br>Odkazy ~ |    |
| Mzdy Personalistika                                                    | Oso        | obní číslo | Příjmení                              | Jméno                       | Číslo pracovního vztahu | Тур РV                     | Počet hodii | Datum nástupu  | Datum skutečnél                   |    |
| iiii Výstupy                                                           | - 000      | 01         | ~<br>Abrahámová                       | ~<br>Ludmila                | ~<br>0001/1             | = Nefiltrovat              | -           | 02.02.2004     | 02.02.2004                        |    |
| ► 3.1 Sestavy z mezd                                                   | 000        | 01         | Abrahámová                            | Ludmila                     | 0001/2                  | Dohoda o pracovní činno    |             | 01.03.2011     | 01.03.2011                        |    |
| <ul> <li>5. 2 Sestavy z personalistiky</li> <li>3.3 Exporty</li> </ul> | 000        | 02         | Bahulová - Jandová                    | Barbora                     | 0002/1                  | Hlavní PP                  |             | 01.03.2004     | 01.03.2004                        |    |
| ▶ 3. 3. 1 Exporty                                                      | 000        | 03         | Fiala                                 | Karel                       | 0003/1                  | Hlavní PP                  |             | 01.08.2005     | 01.08.2005                        |    |
| ✓ 3. 3. 2 Elektronické podání ČSSZ                                     | 000        | 05         | Mikula                                | Pavel                       | 0005/1                  | Hlavní PP                  |             | 01.04.2006     | 01.04.2006                        |    |
| 3. 3. 2. 0 Elektronické podání ČSSZ                                    | 000        | 06         | Císařová                              | Vladimíra                   | 0006/1                  | Hlavní PP                  |             | 01.12.2000     | 01.12.2000                        |    |
| 3. 3. 2. 1 Podání OSSZ                                                 | 000        | 07         | Čadová Adamová                        | Jitka                       | 0007/1                  | Hlavní PP                  |             | 01.08.2006     | 01.08.2006                        |    |
| 3. 3. 2. 2 Podání OSSZ - DPP 🛛 ««                                      | 000        | 08         | Foukalová                             | Amálie                      | 0008/2                  | Hlavní PP                  |             | 01.01.2014     | 01.01.2014                        |    |
| 3. 3. 2. 3 Dotazy na DPN - eNeschol                                    | 000        | 09         | Nováková                              | Ludmila                     | 0009/5                  | Hlavní PP                  |             | 01.03.2006     | 01.03.2006                        |    |
| <ul> <li>3. 3. 2. 9 Uskutečněná podání</li> <li>3. 3. 3 XML</li> </ul> | 000        | 09         | Nováková                              | Ludmila                     | 0009/2                  | Dohoda o pracovní činno    |             | 15.04.2003     | 15.04.2003                        |    |
| 💼 Ostatní                                                              | 4          |            |                                       |                             |                         |                            |             |                | •                                 | Ψ. |

Na záznamu, kterým bylo dříve odesláno Uplatnění záměru, je potřeba provést akci *Založ storno* (buď v zobrazení tabulka pravým tlačítkem myši a vybrat možnost *Založ storno* nebo v zobrazení detail tlačítkem *Založ storno*). Touto akcí dojde k založení nového záznamu se *Záměrem OZUSPOJ – Storno záměru*.

| Uložit Smazat    | Toto podání     | Uskutečněná   | podání OZUSPOJ |           |               |                |             |            | Odkazy ∽ |
|------------------|-----------------|---------------|----------------|-----------|---------------|----------------|-------------|------------|----------|
| Záměr OZUSPOJ    | Kód OSSZ        | Os.číslo      | Číslo PV       | Jméno     | Příjmení      | Datum narození | Rodné číslo | Datum od   | Datum do |
| = Nefiltrovat 🗸  | ~               | ~             | ~              | ~         | ~             | =              | ~           | =          | =        |
| Storno záměru    | 889             | 0135          | 0135/1         | Dominik   | Mladý         | 10.08.2004     | 0408103267  | 13.02.2023 |          |
| Storno záměru    | 889             | 0135          | 0135/1         | Dominik   | Mladýý        | 10.08.2004     | 0408103267  | 13.02.2023 |          |
| Uplatnění záměru | 889             | 0135          | 0135/1         | Dominik   | Mladý         | 10.08.2004     | 0408103267  | 13.02.2023 |          |
| Uplatnění záměru | Menu            |               | ► I            | Pavel     | Marek         | 30.12.1968     | 6812305318  | 01.02.2023 |          |
| Uplatnění záměru | Uskutečněná p   | odání OZUSPOJ |                | Vladimíra | Grundová - Má | 25.02.1992     | 925225032   | 01.02.2023 |          |
| Uplatnění záměru | Toto podání     |               |                | Jindřich  | Novýý         | 16.05.1955     | 550516333   | 01.02.2023 |          |
| Skončení záměru  | Zvyš stav       |               |                | Jindřich  | Nový          | 16.05.1955     | 550516333   | 01.02.2023 | 28.02    |
| Uplatnění záměru | Sniž stav       |               |                | Jan       | Otakar        | 12.10.2001     | 011012123   | 01.02.2023 |          |
| Uplatnění záměru | Nové podání - p | odatelna      |                | Jan       | Otakar        | 12.10.2001     | 011012123   | 01.02.2023 |          |
| Uplatnění záměru | Nove podani - e | export        |                | Testovací | Osoba         | 04.01.1970     | 7001049990  | 01.02.2023 |          |

Postup pro odeslání Storna záměru je dále stejný jako pro odeslání Uplatnění záměru.

Pokud dojde k odeslání Storna záměru, je nutné u zaměstnance, u kterého byl záměr stornován, smazat nebo ukončit MS *I055 Nárok na slevu SP §7a* – zadat datum *Platí do* poslední den měsíce, ve kterém byl záměr stornován. **Pokud na složce zadáte datum** *Platí do***, je nutné změnit také hodnotu** *Základu* **na <b>0** a do textového údaje doporučujeme uvést poznámku, že byl záměr stornován.

## Oznámení skončení záměru

Pokud zaměstnavatel skončí uplatňování slevy na pojistném za zaměstnance, je povinen oznámit toto ČSSZ ve lhůtě 8 dnů po skončení kalendářního měsíce, ve kterém slevu na pojistném za tohoto zaměstnance uplatnil naposledy. Při skončení zaměstnání zaměstnance se skončení uplatňování slevy na pojistném za tohoto zaměstnance neoznamuje - odesílá se jen odhláška ONZ oznámení o skončení zaměstnání.

Oznámení skončení záměru uplatňovat slevu za jednotlivého zaměstnance lze stejně jako oznámení záměru uplatňovat slevu poslat přímo z programu ESO9 prostřednictvím ESO9 Podání nebo je možné vygenerovat XML soubor, který lze následně odeslat na ČSSZ datovou schránkou.

U zaměstnance, u kterého byla uplatňována sleva na pojistném a tato sleva již uplatňována být nemá, je potřeba ukončit MS *I055 Nárok na slevu SP §7a* – zadat datum *Platí do* poslední den měsíce, ve které má být sleva uplatněna naposledy.

V činnosti 3.3.2.1 Podání OSSZ je potřeba provést akci Tvorba OZUSPOJ (buď v zobrazení tabulka pravým tlačítkem myši a vybrat možnost Tvorba OZUSPOJ nebo v zobrazení detail tlačítkem Tvorba OZUSPOJ).

Na vygenerované záznamy se dostanete pomocí odkazu *Oznámení o záměru uplatňovat slevu na pojistném*, kde lze se záznamy dále pracovat.

Skončení záměru uplatňovat slevu na pojistném se generuje pouze v případě, že na MS *1055 Nárok na slevu SP* §7a je zadané datum *Platí do*, které je rovno nebo nižší než aktuální datum, a zároveň na PV není zadané *Datum ukončení* nebo je *Datum ukončení* PV vyšší než datum ukončení slevy (*Platí do* na složce *1055 Nárok na slevu SP* §7a).

V případě ukončení pracovního poměru a vygenerování a podání oznámení o ukončení (ONZ) není nutné oznamovat skončení záměru. Informace o vygenerovaném podání ONZ je zobrazena v poli *Skončení Ano/Ne* (od doplňku č. 3 verze 6.6).

Postup pro odeslání Skončení záměru je dále stejný jako pro odeslání Uplatnění záměru.

| « < 1/1 » »          | » v Pracovní           | vztah              |             |                 |                   |                         | 🆽 Tabulka 📝 Detail | Q ▼ C ≡        |
|----------------------|------------------------|--------------------|-------------|-----------------|-------------------|-------------------------|--------------------|----------------|
| Uložit Sm            | azat Aktuální trvalé M | S k PV             |             |                 |                   |                         |                    | Odkazy ~       |
| Osobní číslo         | Příjmení               | Jméno              | Rodné číslo | Středisko osoby | Výplatní místo    | Číslo pracovního vztahu | Тур РV             | Datum nástuj   |
| X ~                  | ~ nový                 | ~ jin              | ~           | ~               | ~                 | ~                       | = Nefiltrovat 🗸    | =              |
| 0120                 | Nový                   | Jindřich           | 5502252052  | 10              | 1                 | 0120/1                  | Hlavní PP          | 03.01.20       |
| 4                    |                        |                    |             |                 |                   |                         |                    | •              |
| « < 1/1 > 3          | >> Všechny             | trvalé MS k PV     |             |                 |                   |                         | 🌐 Tabulka 🕑 Detail | ୟ <b>⊺</b> ୯ ≡ |
| Uložit Nov           | vý Smazat              |                    |             |                 |                   |                         |                    |                |
| Kód mzdové složky    | 1055 •                 | ••                 |             | Název složky N  | lárok na slevu na | SP§7a                   |                    |                |
| Základ               | 1,00                   |                    |             |                 |                   |                         |                    |                |
| Vazba                | •                      | •                  |             |                 |                   |                         |                    |                |
| Vlastnost mzdové slo | ožky A •               | • je starší 55 let |             |                 |                   |                         |                    |                |
| Textový údaj         |                        |                    |             |                 |                   |                         |                    |                |
| Platí od             | 01.02.2023             | 1                  |             | Platí do        | 28.02.2023        | <b>**</b>               |                    |                |
|                      | Ukonči platnost        | )                  |             |                 |                   | _                       |                    |                |

| ≪ < 1/1 > > Uložit Sma | > v Oznám<br>zat Toto podání | není záměru uplatňova<br>Uskutečněná podání Ož | t slevu na po<br>ZUSPOJ | jistném           |                   |                  | E                  | ⊞ Tabulka 🕑 D | etail Q ▼ C ≡<br>Odkazy ~ |
|------------------------|------------------------------|------------------------------------------------|-------------------------|-------------------|-------------------|------------------|--------------------|---------------|---------------------------|
| Osoba<br>Záměr OZUSPOJ | Skončení záměru              | ~                                              | Kód OSSZ                | 889               | Os.číslo          | 0120             |                    | Číslo PV      | 0120/1                    |
| Jméno                  | Jindřich                     |                                                | Příjmení                | Nový              | Datum narození    | 16.05.1955       |                    | Rodné číslo   | 550516333                 |
| Datum od               | 01.02.2023                   |                                                | Datum do                | 28.02.2023        | Stav OZUSPOJ      | Úspěšně podáno   | ~                  |               |                           |
|                        |                              |                                                |                         |                   | Chyba podání      | -                |                    |               |                           |
| Organizace             |                              |                                                |                         |                   |                   |                  |                    |               |                           |
| Var. symbol            |                              | 9999910640                                     |                         | IČO               | 01234567          | Jméno            | ESO9 international | a.s.          |                           |
| Kontaktní pracovník    |                              | Ing. Ivan Polcar                               |                         | Telefon           | 28.02.2023        | Datum do         | 28.02.2023         |               |                           |
| Akce                   |                              |                                                |                         |                   |                   |                  |                    |               |                           |
|                        | (                            | Zvyš stav Sniž stav                            | Nové po                 | odání - podatelna | Nové podání - exp | oort Stav podání | Založ storno       |               |                           |

| <b>« 〈</b> 16/19  | > >> ~ Oz        | námení záměru (  | uplatňovat | slevu na poj   | jistném        |                    |             | 🆽 Tabulka 🕑 Det | ail Q T C 🔳 |
|-------------------|------------------|------------------|------------|----------------|----------------|--------------------|-------------|-----------------|-------------|
| Uložit            | Smazat Uskutečně | ná podání OZUSPO | J Toto p   | odání Oz       | námení záměru  | Oznámení zaměstnar | nci         | Odkazy          | ∽ Sestavy ∽ |
| Osoba             |                  |                  |            |                |                |                    |             |                 |             |
| Záměr OZUSPOJ     | Skončení záměru  | ~                | Kód OSSZ   | 889            | Os.číslo       | 0017               |             | Číslo PV        | 0017/2      |
| Jméno             | Jan              |                  | Příjmení   | Gross          | Datum narození | 15.05.1980         |             | Rodné číslo     | 8005152545  |
| Datum od          | 01.02.2023       |                  | Datum do   | 28.02.2023     | Stav OZUSPOJ   | Pořízeno           | ~           |                 |             |
| Nástup            | Ano 🗸            |                  | Skončení   | Ne 🗸           | Chyba podání   | -                  |             |                 |             |
| Organizace ——     |                  |                  | ·          |                |                |                    |             |                 |             |
| Var. symbol       |                  | 9999910640       |            | IČO            | 01234567       | Jméno              | ESO9 interr | national a.s.   |             |
| Kontaktní pracovr | ıík              | Ing. Ivan Polcar |            | Telefon        |                | Email              |             |                 |             |
| Akce              |                  |                  |            |                |                |                    |             |                 |             |
|                   |                  |                  |            |                |                |                    |             |                 |             |
|                   | Zvyš stav        | Sniž stav        | Nové podán | ıí - podatelna | Nové podání -  | export Stav pod    | ání Zalo    | ž storno        |             |
|                   |                  |                  |            |                |                |                    |             |                 |             |

## Sestavy

## Statistika sociálního pojištění

| ESO9<br>Zavad | international a.s.<br>ilová Marcela | S                          | STATI     | STIKA       | SOCIÁ       | LNÍHO              | POJI        | ŠTĚNÍ            |                  |            | 22.02.2023<br>10:38:26 |
|---------------|-------------------------------------|----------------------------|-----------|-------------|-------------|--------------------|-------------|------------------|------------------|------------|------------------------|
| Filtr:        | Období:2023.02                      | Ústav: 800                 | OSSZ      | Diomouc     |             |                    |             | St               | ředisko:         |            |                        |
| Os. čís       | slov Jméno                          | 🗢 Rod. číslo               | Poč.      | Příjem      | Základ      | Zákl.přep.         | Rozdíl      | 6.5%<br>Zaměstn. | Sleva SP C       | Organizace | Odvoo                  |
| 0001          | Abrahámová Ludi                     | mila 606126999             | 1         | 36 000      | 31 500      | 31 500             | 4 500       | 2 048            | 0                | 7 812      | 9 86                   |
| 0002          | Bahulová - Jando                    | vá Bar6654161778           | 1         | 16 608      | 16 608      | 16 608             | 0           | 1 080            | 0                | 4 119      | 5 199                  |
| 0124          | Blatny ∠bynek<br>Béste Dudelf       | 6009250412                 | 1         | 40 000      | 40 000      | 40 000             | 120 202     | 2 600            | 0                | 9 920      | 12 52                  |
| 0012          | Barta Rudolf<br>Císořová Vladimí    | 411224155                  | 1         | 2 042 254   | 2 042 254   | 1 922 052          | 120 202     | 124 934          | 0                | 4/6 669    | 60160.                 |
| E01           | Exmaior lindřich                    | a 0300000730<br>1111111111 | 0         | 0           | 0           | 0                  | 0           | 0                | 0                | 0          | (                      |
| 0003          | Fiala Karel                         | 650202111                  | 1         | 39 140      | 38 000      | 38 000             | 1 140       | 2 470            | ů<br>0           | 9 4 2 4    | 11 89                  |
| 0008          | Foukalová Amálie                    | 736026521                  | 1         | 14 000      | 14 000      | 14 000             | 0           | 910              | ŏ                | 3 472      | 4 38                   |
| 0017          | Gross Jan                           | 8005152545                 | 1         | 17 300      | 17 300      | 17 300             | 0           | 1 125            | 0                | 4 290      | 5 41                   |
| 0111          | Grundová - Málko                    | vá Vla925225032            | 1         | 18 975      | 18 975      | 18 975             | 0           | 1 2 3 4          | 0                | 4 706      | 5 940                  |
| 0010          | Jandová Jana                        | 7652230212                 | 1         | 17 600      | 17 600      | 17 600             | 0           | 1 144            | 0                | 4 365      | 5 50                   |
| 0118          | Kolečková Ivana                     | 895109                     | 1         | 0           | 0           | 0                  | 0           | 0                | 0                | 0          | (                      |
| 0013          | Kolářová Marie                      | 7657202773                 | 0         | 0           | 0           | 0                  | 0           | 0                | 0                | 0          | (                      |
| 0119          | Lindner Jan                         | 811226123                  | 1         | 27 000      | 27 000      | 27 000             | 0           | 1 755            | 0                | 6 696      | 8 45                   |
| 0014          | Malá Jana                           | 556112223                  | 1         | 16 608      | 16 608      | 16 608             | 0           | 1 080            | 0                | 4 119      | 5 199                  |
| 0016          | Marek Pavel                         | 6812305318                 | 1         | 28 650      | 28 650      | 28 650             | 0           | 1 863            | 0                | 7 105      | 8 968                  |
| 0005          | Mikula Pavel                        | 671225123                  | 1         | 400         | 0           | 0                  | 400         | 0                | 0                | 0          | (                      |
| 0115          | Málek Antonín                       | 123456789                  | 1         | 16 608      | 16 608      | 16 608             | 0           | 1 080            | 0                | 4 119      | 5 199                  |
| 0121          | Novotný Oldřich                     | 641115333                  | 1         | 22 000      | 22 000      | 22 000             | 0           | 1 430            | 0                | 5 456      | 6 886                  |
| 0113          | Novák Jan                           | 920814123                  | 1         | 40 000      | 40 000      | 40 000             | 0           | 2 600            | 0                | 9 920      | 12 520                 |
| 0122          | Nováková Jana                       | 8858315488                 | 1         | 30 000      | 30 000      | 30 000             | 0           | 1 950            | 0                | 7 440      | 9 390                  |
| 0009          | Nováková Ludmila                    | a 7551205827               | 1         | 17 300      | 17 300      | 17 300             | 0           | 1 125            | 0                | 4 290      | 5 415                  |
| 0120          | Nový Jindřich                       | 550516333                  | 1         | 20 000      | 20 000      | 20 000             | 0           | 1 300            | 0                | 4 960      | 6 260                  |
| 0025          | Nový Oldřich                        | 861212122                  | 1         | 24 000      | 24 000      | 24 000             | 0           | 1 560            | 0                | 5 952      | 7 512                  |
| 0132          | Nowakowska Ann                      | a Mari026005321            | 1         | 12 500      | 12 500      | 12 500             | 0           | 813              | -625             | 3 100      | 3 288                  |
| 0131          | Otakar Jan                          | 011012123                  | 1         | 18 000      | 18 000      | 18 000             | 0           | 1 170            | 0                | 4 644      | 5 814                  |
| 0018          | Petrů Jana                          | 681206111                  | 1         | 20 000      | 20 000      | 20 000             | 0           | 1 300            | 0                | 4 960      | 6 260                  |
| 0029          | Petrŭ Pavel                         | 580512123                  | 1         | 0           | 0           | 0                  | 0           | 0                | 0                | 0          | 0                      |
| 0110          | Pokorný Jan                         | 610416111                  | 1         | 5 000       | 5 000       | 5 000              | 0           | 325              | 0                | 1 240      | 1 565                  |
| 0125          | Skuhravá Denisa                     | 6658111042                 | 1         | 24 628      | 24 628      | 24 628             | 0           | 1 601            | 0                | 6 108      | 7 709                  |
| 0126          | Soudný Boris                        | 6206160543                 | 1         | 20 500      | 18 500      | 18 500             | 2 000       | 1 203            | 0                | 4 588      | 5 791                  |
| 0030          | Strnad Karel                        | 6001010004                 | 1         | 25 000      | 25 000      | 25 000             | 0           | 1 625            | 0                | 6 200      | 7 825                  |
| 0134          | Urbanová Nděžda                     | 0206130221                 | 1         | 4 500       | 4 500       | 4 500              | 0           | 293              | 0                | 1 116      | 1 409                  |
| 0127          | Utikalová Gizela                    | 6356210850                 | 1         | 30 900      | 29 400      | 29 400             | 1 500       | 1 911            | 0                | 7 291      | 9 202                  |
| 0007          | Čadova Adamova                      | Jitka 6459182246           | 1         | 25 000      | 25 000      | 25 000             | 0           | 1 6 2 5          | 0                | 6 200      | / 825                  |
| 0011          | Cervena Kamila                      | 6952055352                 | 1         | 17 300      | 17 300      | 1/ 300             | 120 742     | 1 125            | 0                | 4 290      | 5 415                  |
|               |                                     | Cerken                     | n: 33     | 2 68/ //1   | 2 6/8 231   | 2 338 029          | 129/42      | 166 2/9          | -620-            | 634 571    | 800 220                |
| z toho        | muzi: 18                            | K Colo                     |           | ! 0 !       | 240         | Socialni p         | pojistne za | mestnancu        | 6,5%: Z          | 558 029    | 166 2/9                |
|               | Zeny: 13<br>mladiatuí: 0            | Koeficient CD error        | nt SP org | anizace: 0. | 240         | S<br>Sociální noli | ociaini poj | istne organi     | zace:            |            | 032 100                |
|               | maustvi. V                          | Kuelicient SF urga         | SD eld    | wa 8 7a: 0. | 200 .       | socialiti poji     | sule organ  |                  | allall.<br>olkom |            | 625                    |
|               |                                     |                            | or all    |             | 00          |                    | Sociální p  | ojistné CEL      | KEM:             |            | 800 226                |
|               |                                     |                            |           |             |             |                    |             |                  |                  |            |                        |
| ZAMĖ          | STNANCI S UPLATNĖ                   | NOU SLEVOU SP              | §7a       |             |             |                    |             |                  |                  |            | $\bigtriangledown$     |
| Os.čís        | lo Příjmení                         | Jméno                      | Rodné     | číslo Dat   | um narozeni | Vym. zál           | klad        | Sleva Di         | ivod slevy       | Prac. de   | oba                    |
| 0132          | Nowakowska                          | Anna Maria                 | 026005    | 321 05.1    | 10.2002     | 12 500             | 0,00        | 625,00           | В                | 20         | 1,00                   |
|               |                                     |                            |           |             |             | 12 500             | 0,00        | 625,00           |                  |            |                        |
| ZAMĖ          | STNANCI S DOSAŻEN                   | ÝM MAXIMEM VYI             | MĖROVA    | CİHO ZÁKL   | ADU         |                    |             |                  |                  |            | $\bigtriangledown$     |
| Os.čís        | lo Jméno                            |                            |           |             |             |                    |             |                  |                  |            |                        |
| 0012          | Bárta Rudolf                        |                            |           |             |             |                    |             |                  |                  |            |                        |
| ZÁCHI         | RANÁŘI                              |                            |           |             |             |                    |             |                  |                  |            | $\bigtriangledown$     |
| Os.čís        | lo Příjmení                         | Jméno                      | Rodn      | éčíslo Da   | atum naroze | ní Vym.z           | áklad       | SP org           |                  |            |                        |
| 0131          | Otakar                              | Jan                        | 01101     | 2123 12     | 2.10.2001   | 9 0                | 00,00       | 2 412,00         |                  |            |                        |
|               |                                     |                            |           |             |             | 9.0                | 00,00       | 2 412,00         |                  |            |                        |
|               |                                     |                            |           |             |             |                    |             |                  |                  |            |                        |
|               |                                     |                            |           |             | 1 / 1       |                    |             |                  |                  | ESO9 in    | ernational a.s         |

Sestava vypisuje hodnoty mzdových složek, na kterých jsou po výpočtu mezd zapsané částky pro odvod SP a výpočet sociálního pojištění za zaměstnance. Do vstupního filtru je nutné zadat období, za které se má sestava tisknout, jako nepovinný parametr lze zadat kód střediska. Sestavu je možné pomocí dvojkliku myší na záhlaví sloupců řadit dle vybraného sloupce.

Sestavu lze také tisknout za jednotlivé plátcovy pokladny dle zadané mzdové složky IO32 Sociální pojišťovna. Ve vstupním filtru sestavy lze zvolit tisk za jednotlivé OSSZ popřípadě je možné zvolit hromadný tisk za označené OSSZ.

### Sloupce sestavy z měsíčních mzdových složek

- Os. číslo, Jméno, Rod. číslo z osobních dat. Pokud není na osobě zadané rodné číslo, vypisuje se do rodného čísla hodnota z položky *Textový údaj* z existující a v daném období platné trvalé MS k osobě O044 EČP Číslo pojištěnce SP.
- **Poč.** (počet) osoby pracující na DPP jsou v počtu zohledněny pouze v měsíci, ve kterém jejich vyměřovací základ přesáhne 10.000 Kč.
- **Příjem** veškeré zúčtované příjmy + zvýšení základu daně, rozdíl se počítá ze základu SP a těchto veškerých příjmů, nikoliv z položky ke zdanění
- Základ
- **Základ přep.** (základ přepočtený) z něj je počítáno SP, je omezen zákonnou maximální hranicí základu sociálního pojištění
- Rozdíl vypočteno jako Příjem mínus Základ
- 6,5 % Zaměstnanec pojistné zaměstnanec
- Sleva SP uplatněná sleva na sociálním pojistném za zaměstnavatele
- Organizace pojistné zaměstnavatel
- Odvod součet sociálního pojistného za zaměstnance a zaměstnavatele, odečtena sleva na SP

## Výpočet SP

Na sestavě jsou dále uvedené

- počty zaměstnanců podle pohlaví, zvlášť jsou uvedeni mladiství
- koeficienty pro výpočet SP za běžné zaměstnance a záchranáře a slevy na SP
- vypočtené SP zaměstnanců (součet hodnot z měsíčních složek 901 SP zaměstnance), SP organizace ((Základ – Základ záchranáři) x 0,248), SP organizace záchranáři (SP záchranáři \* 0,268), Sleva celkem (Základ zaměstnanců s nárokem na slevu \* 0,05), Sociální pojistné CELKEM (součet všech vypočtených částek)

#### Na konci sestavy jsou výpisy zaměstnanců

- s uplatněnou slevou SP §7 a
  - pokud má zaměstnanec zadaný důvod slevy G je mladší 21 let, nevypisuje se u něho pracovní doba

| ZAMĖSTI  | NANCI S UPLATNĖ | NOU SLEVOU SP | § 7a        |                |             |          |            |            | $\bigtriangledown$ |
|----------|-----------------|---------------|-------------|----------------|-------------|----------|------------|------------|--------------------|
| Os.číslo | Příjmení        | Jméno         | Rodné číslo | Datum narození | Vym. základ | Sleva D  | ůvod slevy | Prac. doba |                    |
| 0012     | Bárta           | Rudolf        | 411224155   | 24.12.1941     | 23 500,00   | 1 175,00 | А          | 20,00      |                    |
| 0132     | Nowakowska      | Anna Maria    | 026005321   | 05.10.2002     | 4 348,00    | 217,00   | В          | 8,00       |                    |
|          |                 |               |             | -              | 27 848,00   | 1 392,00 |            |            |                    |

#### • s dosaženým maximem vyměřovacího základu

| ZAMĖSTN  | ANCI S DOSAŽENÝM MAXIMEM VYMĚŘOVACÍHO ZÁKLADU | $\bigtriangledown$ |
|----------|-----------------------------------------------|--------------------|
| Os.číslo | Jméno                                         |                    |
| 0012     | Bárta Rudolf                                  |                    |

#### • záchranáři

| ZÁCHRAN  | IÁŘI     |       |             |                |             |          | $\bigtriangledown$ |
|----------|----------|-------|-------------|----------------|-------------|----------|--------------------|
| Os.číslo | Příjmení | Jméno | Rodné číslo | Datum narození | Vym. základ | SP org   |                    |
| 0131     | Otakar   | Jan   | 011012123   | 12.10.2001     | 9 000,00    | 2 412,00 |                    |
|          |          |       |             | -              | 9 000,00    | 2 412,00 |                    |

## Rekapitulace odvodů

| ESO9 inte<br>Zavadilov | ernational a.s.<br>rá Marcela                     |                    |              | ທຸດດາຳ      |            |                | 20.02.2023<br>10:01:38 |
|------------------------|---------------------------------------------------|--------------------|--------------|-------------|------------|----------------|------------------------|
| Filtr:                 | Období: 2023.03                                   | EKAPITULA          | ACE OD       | VODU        |            |                |                        |
| Daně                   |                                                   |                    |              |             |            |                |                        |
| 911C                   | Zálobová daň celkem                               |                    |              |             |            |                | 97 410 0               |
| 912                    | Daňové vyrovnání                                  |                    |              |             |            |                | -38 700 0              |
| 913                    | Sleva na dani                                     |                    |              |             |            |                | -39 660.0              |
| 913A                   | Sleva na dani 835c                                |                    |              |             |            |                | -1 562 0               |
| 916                    | Měs daňový bonus                                  |                    |              |             |            |                | -5 152 0               |
| 010                    | mostanovy bondo                                   |                    |              |             |            |                | 12 336,0               |
| Sociální               | zabezpečení                                       |                    |              |             |            |                |                        |
| Z901S                  | Vym.základ SP-sleva § 7a                          |                    |              |             |            |                | 27 848,0               |
| Z901                   | Základ sociálního pojistného                      |                    |              |             |            |                | 666 432,0              |
| Z901A                  | Vym.základ SP-přepočtený                          |                    |              |             |            |                | 642 932,0              |
| Z901G                  | Vym.základ SP-běžní                               |                    |              |             |            |                | 633 932,0              |
| Z901H                  | Vym.základ SP-záchranáří                          |                    |              |             |            |                | 9 000,0                |
| 999                    | SP organizace-bežni                               |                    |              |             |            |                | 157 215,0              |
| 999Z                   | SP organizace-zachranari                          |                    |              |             |            |                | 2 412,00               |
| 3333                   | SI SIEVA & LA                                     |                    |              |             |            |                | 2 141 163,00           |
| 901                    | SP zaměstnance                                    |                    |              |             |            |                | 41 797,00              |
|                        | Sociální pojistné za organizaci běžní - vypočtené | celkem             |              |             |            |                | 157 216,0              |
|                        | Sociální pojistné za organizaci záchranáři - vypo | čtené celkem       |              |             |            |                | 2 412.0                |
|                        | SP sleva §7a - vypočtená celkem                   |                    |              |             |            |                | -1 393,00              |
|                        | Rozdíl mezi celkovým výpočtem a položkovým so     | oučtem             |              |             |            |                | 0,00<br>200 032 00     |
| S901                   | SP ze mzdy celkem                                 |                    |              |             |            |                | 201 424,00             |
|                        | Celkový zaokrouhlovací rozdíl                     |                    |              |             |            |                | 0,00                   |
|                        | -                                                 |                    |              |             |            |                | 0,00                   |
|                        |                                                   |                    |              |             | Kont       | rolní součet:  | 0,00                   |
| Zdravotn               | lí pojištění                                      |                    |              |             |            |                |                        |
| Zdravotní              | í pojišťovna:                                     | Základ             | Základ přep. | Zaměstnanec | Organizace | Odvod          | Celken                 |
| 111                    | Všeobecná zdravotní pojištovna                    | 364 249.00         | 364 249.00   | 16 394.00   | 32 782.00  | 49 176.00      | 49 176.00              |
| 201                    | Vojenská zdravotní pojišťovna                     | 107 122,00         | 107 122,00   | 6 289,00    | 8 174,00   | 14 463,00      | 14 463,00              |
| 205                    | Česká průmyslová zdravotní pojišťovna             | 19 099,00          | 19 099,00    | 860,00      | 1 719,00   | 2 579,00       | 2 579,00               |
| 207                    | Oborová zdravotní pojišťovna                      | 23 300,00          | 23 300,00    | 1 049,00    | 2 097,00   | 3 146,00       | 3 146,00               |
| 209                    | Zaměstnanecká pojišťovna ŠKODA                    | 17 300,00          | 17 300,00    | 1 945,00    | 391,00     | 2 336,00       | 2 336,00               |
| 211                    | Zdravotní pojišťovna ministerstva vnitra          | 100 275,00         | 100 275,00   | 4 513,00    | 9 025,00   | 13 538,00      | 13 538,00              |
| N222                   | Česká národní zdravotní pojišťovna                | 64 339,00          | 64 339,00    | 2 896,00    | 5 791,00   | 8 687,00       | 8 687,00               |
|                        |                                                   | 695 684,00         | 695 684,00   | 33 946,00   | 59 979,00  | 93 925,00      | 93 925,00              |
|                        |                                                   |                    |              |             | Kont       | rolní součet:  | 0,00                   |
| Zákonné                | pojištění odpovědnosti za škodu zaměstnavatele    | e a zaokrouhlovací | rozdíl       |             |            | Základ         | Koruny                 |
|                        | Zaokrouhlovací rozdíl                             |                    |              |             |            | 0,00           | 0,00                   |
|                        |                                                   |                    |              |             |            | 0,00           | 0,00                   |
| Odvede                 | a llara                                           |                    |              |             |            |                |                        |
| Oavody                 | секет                                             |                    |              |             |            | Daně           | 12 226 0               |
|                        |                                                   |                    |              |             | Důchor     | lové spoření   | 0.00                   |
|                        |                                                   |                    |              |             | Soci       | ální pojištění | 200 032 0              |
|                        |                                                   |                    |              |             | Zdraw      | otní pojištění | 93 925 00              |
|                        |                                                   |                    |              |             | Záko       | né pojištění   | 0.00                   |
|                        |                                                   |                    |              |             | 001/0      |                | 200.000.00             |
|                        |                                                   |                    |              |             | ODVC       | D CELKEN       | 306 293,00             |

Informace o uplatněné slevě na SP se tiskne do oddílu Sociální zabezpečení. V první části se jedná o součet z měsíčních složek *999S SP sleva § 7a*, v druhé části se jedná o hodnotu vypočtenou ze součtu vyměřovacích základů zaměstnanců, u kterých se sleva uplatňuje.

## Mzdový list

| Za všechny pracovní vztahy  |       |       |       |    |    |    |    |    |    |    |    |    |        |
|-----------------------------|-------|-------|-------|----|----|----|----|----|----|----|----|----|--------|
| Mzdová složka               | 01    | 02    | 03    | 04 | 05 | 06 | 07 | 08 | 09 | 10 | 11 | 12 | Celkem |
| Součet základů soc.poj.     | 89200 | 12500 | 4348  | 0  | 0  | 0  | 0  | 0  | 0  | 0  | 0  | 0  | 106048 |
| Vym.základ SP-přepočtený    | 89200 | 12500 | 4348  | 0  | 0  | 0  | 0  | 0  | 0  | 0  | 0  | 0  | 106048 |
| Vym.základ SP-běžní         | 89200 | 12500 | 4348  | 0  | 0  | 0  | 0  | 0  | 0  | 0  | 0  | 0  | 106048 |
| Vym.základ SP-sleva § 7a    | 0     | 12500 | 4348  | 0  | 0  | 0  | 0  | 0  | 0  | 0  | 0  | 0  | 16848  |
| SP zaměstnance              | 5798  | 813   | 283   | 0  | 0  | 0  | 0  | 0  | 0  | 0  | 0  | 0  | 6894   |
| SP organizace-běžní         | 22122 | 3100  | 1078  | 0  | 0  | 0  | 0  | 0  | 0  | 0  | 0  | 0  | 26300  |
| SP sleva § 7a               | 0     | 625   | 217   | 0  | 0  | 0  | 0  | 0  | 0  | 0  | 0  | 0  | 842    |
| Součet základů zdrav.poj.   | 89200 | 12500 | 4348  | 0  | 0  | 0  | 0  | 0  | 0  | 0  | 0  | 0  | 106048 |
| Vym.základ ZP-přepočtený    | 89200 | 12500 | 4348  | 0  | 0  | 0  | 0  | 0  | 0  | 0  | 0  | 0  | 106048 |
| Základ doplatku ZP          | 0     | 4800  | 12952 | 0  | 0  | 0  | 0  | 0  | 0  | 0  | 0  | 0  | 17752  |
| ZP zam. celkem              | 4014  | 563   | 196   | 0  | 0  | 0  | 0  | 0  | 0  | 0  | 0  | 0  | 4773   |
| ZP organizace               | 8028  | 1125  | 391   | 0  | 0  | 0  | 0  | 0  | 0  | 0  | 0  | 0  | 9544   |
| Pojistné zaměstnance celkem | 9812  | 2024  | 2228  | 0  | 0  | 0  | 0  | 0  | 0  | 0  | 0  | 0  | 14064  |
| SP+ZP organizace            | 30150 | 4225  | 1470  | 0  | 0  | 0  | 0  | 0  | 0  | 0  | 0  | 0  | 35845  |
| Ke zdanění ost.příjmy       | 89200 | 12500 | 4348  | 0  | 0  | 0  | 0  | 0  | 0  | 0  | 0  | 0  | 106048 |
| Ke zdanění zál.daní         | 89200 | 12500 | 4348  | 0  | 0  | 0  | 0  | 0  | 0  | 0  | 0  | 0  | 106048 |
| Základ daně                 | 89200 | 12500 | 4348  | 0  | 0  | 0  | 0  | 0  | 0  | 0  | 0  | 0  | 106048 |
| Zdanitelná mzda             | 89200 | 12500 | 4400  | 0  | 0  | 0  | 0  | 0  | 0  | 0  | 0  | 0  | 106100 |
| Daň zálohová                | 13380 | 1875  | 660   | 0  | 0  | 0  | 0  | 0  | 0  | 0  | 0  | 0  | 15915  |
| Zálohová daň celkem         | 13380 | 1875  | 660   | 0  | 0  | 0  | 0  | 0  | 0  | 0  | 0  | 0  | 15915  |
| Zál.daň po slevě            | 13380 | 1875  | 660   | 0  | 0  | 0  | 0  | 0  | 0  | 0  | 0  | 0  | 15915  |

Informace o uplatněné slevě se tiskne také na mzdový list zaměstnance, pokud u něho byla sleva uplatněna.

## Oznámení zaměstnavatele zaměstnanci o uplatnění slevy na pojistném

V činnosti *3. 1. 4. 1 Potvrzení pro zaměstnance* nebo v činnosti *3.1.1 Sestavy z mezd* lze vytisknout sestavu *Oznámení záměru uplatňovat slevu na pojistném*. Na sestavu se tisknou informace z trvalé MS *I055 Nárok na slevu SP §7a* datum platí od a podle zadané vlastnosti důvod uplatnění slevy.

Sestavu je možné vytisknout také v činnosti 3.3.2.1 Podání OSSZ – Oznámení záměru uplatňovat slevu na pojistném odkazem Oznámení zaměstnanci.

| NA SOCIÁ<br>podle zákona č. 5                                                                                                    | <b>LNÍM POJIŠTĚNÍ</b><br>589/1992 Sb. § 23d odst. 2                                                                             | LAINENI SLEVY                                                                                      |
|----------------------------------------------------------------------------------------------------|----------------------------------------------------------------------------------------------------|----------------------------------------------------------------------------------------------------|
| Zaměstnavatel:                                                                                                    |                                                                                                    |                                                                                                    |
| ESO9 international a.s.<br>U Mlýna 2305/22<br>14100 Praha 4                                                                                                    | IČO:<br>DIČ:                                                                                                    | 0123456789<br>CZxxx                                                                                |
| Zaměstnanec:                                                                                                    |                                                                                                    |                                                                                                    |
| Rudolf Bárta<br>Stiborova 23<br>77900 Olomouc                                                                                                    | Osobní číslo:<br>Datum narozer                                                                                                  | 0012<br>ní: 24.12.1941                                                                             |
| Zaměstnavatel tímto oznamuje výše uve<br>sociálního zabezpečení záměr uplatňovat<br>vyměřovacího základu na sociálním poji<br>nejméně 8 hodin a nejvíce 30 hodin týdně z ní                                                | denému zaměstnanci, že<br>za zaměstnance slevu v<br>stném při splnění podmín<br>že uvedeného důvodu.                            | oznámil České správě<br>e výši 5 % z úhrnu<br>ky zkráceného úvazku                                 |
| Důvod uplatnění slovu podlo zákona č 599/19                                                                                                    | 192 Sh & 7a odat 1 a 2:                                                                                                    |                                                                                                    |
| <ul> <li>c) zaměstnanec pečuje o osobu blízkou mi<br/>stupni I (lehká závislost), nebo o osobu blíz<br/>(středně těžká závislost) nebo stupni III (těžká)</li> </ul>                                                       | ladší 10 let, která je závislá i<br>zkou, která je závislá na pomo<br>závislost) anebo stupni IV (úpln                          | na pomoci jiné osoby ve<br>ci jiné osoby ve stupni ll<br>á závislost)                              |
| Zaměstnanec má povinnost podle zákona č. 5                                                                                                    | 89/1992 Sb. § 23c odst. 3:                                                                                                    |                                                                                                    |
| <ul> <li>neprodleně zaměstnavateli sdělit, zda sou<br/>sjednanou kratší pracovní nebo služební o</li> </ul>                                                                                                    | učasně vykonává zaměstnání u<br>dobou                                                                                           | jiného zaměstnavatele se                                                                           |
| <ul> <li>oznámit zaměstnavateli všechny změny, j<br/>údajů o věku zaměstnance a věku dítě<br/>skutečnosti nastaly</li> </ul>                                                                                               | které mají vliv na uplatnění slev<br>te, a to do 8 kalendářních dr                                                              | y na pojistném, s výjimkou<br>nů ode dne, v němž tyto                                              |
| <ul> <li>neprodleně na výzvu zaměstnavatele o<br/>pojistném</li> </ul>                                                                                                    | doložit skutečnosti potřebné p                                                                                                  | oro uplatňování slevy na                                                                           |
| Pokud zaměstnanec sdělil zaměstnavateli<br>nebo neoznámil změny mající vliv na uplatr<br>toho odvedl pojistné snížené o slevu za<br>slevy, je zaměstnanec povinen podle z<br>zaměstnavateli penále, které zaměstnavatel za | nesprávné údaje pro uplatn<br>nění slevy na pojistném a za<br>zaměstnance, aniž byly dův<br>ákona č. 589/1992 Sb. §<br>aplatil. | ění slevy na pojistném<br>městnavatel v důsledku<br>vody pro uplatnění této<br>23c odst. 5 uhradít |
|                                                                                                    |                                                                                                    |                                                                                                    |
|                                                                                                    |                                                                                                    |                                                                                                    |
| Převzal dne:                                                                                                    |                                                                                                    |                                                                                                    |
|                                                                                                    |                                                                                                    |                                                                                                    |

## Oznámení záměru uplatňovat slevu na pojistném Zaměstnance

V činnosti *3.3.2.1 Podání OSSZ – Oznámení záměru uplatňovat slevu na pojistném* je možné odkazem *Oznámení záměru* vytisknout sestavu *Oznámení záměru uplatňovat slevu na pojistném za zaměstnance*. Sestavu je možné vytisknout i nad označenými řádky. Sestava neslouží k podání oznámení, to je možné pouze elektronicky!

| Oznámení záměru uplatňovat slevu na pojistném za zaměstnance<br>(skončení uplatňování slevy na pojistném za zaměstnance) |                                                                                                    |                     |                              |  |  |  |
|----------------------------------------------------------------------------------------------------|----------------------------------------------------------------------------------------------------|---------------------|------------------------------|--|--|--|
| 'yp podání                                                                                                    | X uplatnění záměru<br>skončení záměru<br>storno                                                                          |                     |                              |  |  |  |
| Aístně přísluš                                                                                                    | ná OSSZ/PSSZ/MSSZ Brno                                                                                                   |                     |                              |  |  |  |
| Oznamuje                                                                                                    | national a.s.           X         záměr uplatňovat slevu na pojistné           Image: skončení uplatňování slevy na poji | ém ode dne 03.03.20 | 0123456789 9999910640<br>023 |  |  |  |
| B. Zaměstna<br>Příjmení<br>Urbanová                                                                                      | Jméno<br>Nděžda                                                                                                    | Rodné číslo         | Datum narození<br>01.05.1982 |  |  |  |
| C. Kontaktn                                                                                                    | í pracovník zaměstnavatele                                                                                               | Telefon             | Kontaktní e-mail             |  |  |  |
| Zovadilová                                                                                                    | Marcela                                                                                                    | 228800024           |                              |  |  |  |

## Přehled o výši pojistného

V činnosti 3.1.7.3 Přehled o výši pojistného a vyplacených dávkách je možné odkazem Tisk sestavy vytisknout sestavu Přehled o výši pojistného.

Část H – Položka rodné číslo - Pokud není na osobě zadané rodné číslo, vypisuje se hodnota z položky *Textový* údaj z existující a v daném období platné trvalé MS k osobě *O044 EČP - Číslo pojištěnce SP*.

Sestava neslouží k podání přehledu, to je možné pouze elektronicky!

| Evidenční štítek                                    | Přehle                         | d o výši pojistnéh             | 0                   | Č                 | ýØ<br>SSZ |
|-----------------------------------------------------|--------------------------------|--------------------------------|---------------------|-------------------|-----------|
|                                                     | za obdob                       | í 02 / 2023                    |                     |                   |           |
| listně příslušná OSSZ/PSSZ/M                        | SSZ Brno                       |                                |                     |                   |           |
| 0552 010000                                         |                                |                                |                     |                   |           |
| Přehled zaúčtován dne                               |                                |                                | Přehled doručen dne |                   |           |
| A. Základní identifikace                            |                                |                                |                     |                   |           |
| Název zaměstnavatele                                |                                |                                | Identifikační číslo | Variabilní symbol |           |
| ESO9 international a.s                              |                                |                                | 0123456789          | 9999910640        |           |
| Ulice                                               |                                |                                | Číslo domu          | -                 |           |
| U Mlýna                                             |                                |                                | 2305/22             |                   |           |
| Obec<br>Praha 4                                     |                                | PSC 14100                      | Stát                |                   |           |
|                                                     |                                |                                |                     |                   | _         |
| <ol> <li>Pojistné odváděné za</li> </ol>            | zaměstnance a za za            | městnavatele                   | 73                  |                   | -         |
| <ol> <li>Úhrn vyměřovacích základů za</li> </ol>    | aměstnanců, kteří nejsou zdra  | votnickými záchranáři nebo čle | ny HZS podniku      | 721 167,00        | Kč        |
| 2. z toho pojistné za zaměstnava                    | itele                          |                                |                     | 178 850.00        | Kč        |
| <ol> <li>Úbrn vyměřovacích základů z:</li> </ol>    | vměstnanců kteří isou zdravol  | nickými záchranáři nebo členy  | HZS podpiku         | 6 750 00          | ] Kč      |
| 5. Onini vyniciovacich zakladu ze                   | ineschanca, wen jood zaravoi   | anokymi zacinanam nebo cieny   |                     | 6750,00           |           |
| <ol> <li>z toho pojistné za zaměstnava</li> </ol>   | itele                          |                                |                     | 1 809,00          | Kč        |
| 5. Pojistné za zaměstnavatele ce                    | lkem (řádek 2 + řádek 4)       |                                |                     | 180 659,00        | Kč        |
| 6. Pojistné za zaměstnance                          |                                |                                |                     | 47 322,00         | Kč        |
| 7. Pojistné celkem (řádek 5 + řá                    | dek 6)                         |                                |                     | 227 981,00        | ] ĸč      |
| C. Slevy na pojistném                               |                                |                                |                     |                   |           |
| 8. Počet zaměstnanců                                |                                |                                | Ē                   | 13.00             | 1         |
|                                                     |                                |                                |                     | 13,00             | 1         |
| <ol> <li>9. Uhrn vyměřovacích základů za</li> </ol> | améstnancü                     |                                |                     | 269 451,00        | KČ        |
| 10. Sleva na pojistném                              |                                |                                |                     | 13 473,00         | KČ        |
| D. Pojistné k úhradě                                |                                |                                |                     |                   |           |
| 11. Rozdíl mezi pojistným celken                    | n a slevou na pojistném (řádel | k 7 – řádek 10)                |                     | 214 508,00        | Kč        |
| E. Bankovní spojení                                 |                                |                                |                     |                   |           |
| 123456789                                           |                                |                                |                     |                   |           |
| F. Kantalstaf                                       |                                |                                |                     |                   | _         |
| F. Kontaktni pracovnik                              |                                | <b>T</b> .1.(                  |                     |                   |           |
| Prijmeni<br>Zavadilová                              | Marcela                        | 444555222                      | E-mail              |                   |           |
| G. Datum vyplnění, podp<br>20.03.2023               | is a razítko                   |                                |                     |                   |           |
|                                                     |                                |                                |                     |                   |           |
|                                                     |                                |                                | Datum andai         |                   | -         |

|                                    |                                           |                       | 411224155                                                                                                    |
|------------------------------------|-------------------------------------------|-----------------------|----------------------------------------------------------------------------------------------------|
| měřovací základ zaměstnance (v Kč) | Důvod uplatnění slevy podle § 7a odst. 1  | Rozsah kratší pracovn | í (služební) doby (v hod                                                                                        |
| 13 085,00                          | A                                         | 20,00                 |                                                                                                    |
| îmenî                              | Jméno                                     | Datum narození        | Rodné číslo                                                                                                    |
| Malá                               | Jana                                      | 12.11.1955            | 556112223                                                                                                    |
| měřovací základ zaměstnance (v Kč) | Důvod uplatnění slevy podle § 7a odst. 1  | Rozsah kratší pracovn | í (služební) doby (v hod                                                                                        |
| 12 600,00                          | Α                                         | 30,00                 | ander ander ander son ander ander ander ander ander ander ander ander ander ander ander ander and and and and a |
| imení                              | Jméno                                     | Datum narození        | Rodné číslo                                                                                                    |
| Císařová                           | Vladimíra                                 | 08.10.1963            | 6360080738                                                                                                    |
| měřovací základ zaměstnance (v Kč) | Důvod uplatnění slevy podle § 7a odst. 1  | Rozsah kratší pracovn | í (služební) doby (v hod                                                                                        |
| 60 000,00                          | A                                         | 30,00                 |                                                                                                    |
| îmeni                              | Iméno                                     | Datum narození        | Rodné číslo                                                                                                    |
| Jandová                            | Jana                                      | 23.02.1976            | 7652230212                                                                                                    |
| měřovací základ zaměstnance (v Kč) | Důvod uplatnění slevy podle § 7a odst. 1  | Rozsah kratší pracovn | í (služební) doby (v hod.                                                                                       |
| 6 600,00                           | B                                         | 15,00                 | (succosity addy (r rida                                                                                         |
| liment                             | Iméno                                     | Datum narození        | Rodoń číslo                                                                                                    |
| Červená                            | Kamila                                    | 05 02 1969            | 6952055352                                                                                                    |
| měřovací základ zaměstnance (v Kč) | Důvod uplatnění slavy podla 5 7a odst. 1  | Pozcah kratčí pracovn | (služební) doby (v hod                                                                                          |
| 6 488,00                           | C                                         | 15,00                 | (sidzebiii) doby (v liob                                                                                        |
| lana an f                          | Junior                                    | Dahum nanonal         | Dodeć Xiela                                                                                                    |
|                                    | Ludmila                                   | 26 11 1960            | 606126000                                                                                                    |
|                                    | Dôuod uplatnění slova podla 5 7a odst. 1  | Borrah kratčí pracoup | (clužební) doby (v hod                                                                                          |
| 15 000,00                          | A                                         | 30,00                 | r (sidzebni) doby (v nod.                                                                                       |
| (im col                            | Imána                                     | Datum narozoní        | Dodeć číslo                                                                                                    |
| Gross                              | lan                                       | 15 05 1980            | 8005152545                                                                                                    |
| měřovací základ zaměstnance (v Kč) | Důvod uplatnění slevy podle 6 7a odst 1   | Rozsah kratší pracovn | í (služební) doby (v hod                                                                                        |
| 8 650,00                           | E                                         | 20,00                 | (Sidebin) abby (Priod                                                                                           |
| limoni                             | Imáno                                     | Datum narození        | Rodoń číslo                                                                                                    |
| Fiala                              | Karel                                     | 02 02 1965            | 650202111                                                                                                    |
| měřovací základ zaměstnance (v Kč) | Důvod uplatnění slevy podle 6 7a odst 1   | Rozsah kratčí pracovn | (služební) doby (v hod                                                                                          |
| 31 000,00                          | A                                         | 30,00                 | (sidecomy doby (1 nod.                                                                                          |
| imoni                              | Imáno                                     | Datum parozoní        | Rodoš číclo                                                                                                    |
| Mikula                             | Pavel                                     | 25 12 1967            | 671225123                                                                                                    |
| měřovací základ zaměstnance (v Kč) | Důvod uplatnění slevy podle 6 7a odst 1   | Rozsah kratší pracovn | í (služební) doby (v bod                                                                                        |
| 19 500,00                          | F                                         | 30,00                 | (Sidecom) doby (Priod.                                                                                          |
| liter and                          | Imina                                     | Dahum naranani        | Dodeć Xielo                                                                                                    |
| Foukalová                          | Amália                                    | 26 10 1973            | 736026521                                                                                                    |
| měševací základ zaměstnance (v Kč) | Dôuod unlatnění slava, podla 5 7a odst. 1 | Poreah kratěí pracovo | (elužební) doby (v hod                                                                                          |
| 14 000,00                          | E                                         | 20,00                 | r (sidzebili) doby (v liod.                                                                                     |
| limoní                             | Imáno                                     | Datum paroanni        | Podná čísla                                                                                                    |
| Veselá                             | Maryna                                    | 13 12 1961            | 6162131670                                                                                                    |
| měřovací základ zaměstnance (v KA) | Důvod uplatnění slevu podle 6 7a odet 1   | Rozsah kratčí pracoun | ( (služební) doby (v bod                                                                                        |
| 19 028.00                          | A                                         | 30.00                 | i (sidzebni) doby (v hod.                                                                                       |
|                                    |                                           |                       |                                                                                                    |

| Příjmení                                                                                                    | Jméno                                         | Datum narození        | Rodné číslo                       |
|----------------------------------------------------------------------------------------------------|-----------------------------------------------|-----------------------|-----------------------------------|
| Otakar                                                                                                    | Jan                                           | 12.10.2001            | 011012123                         |
| /yměřovací základ zaměstnance (v Kč)                                                                                                    | Důvod uplatnění slevy podle § 7a odst. 1      | Rozsah kratší pracovn | ií (služební) doby (v hod.)       |
| 13 500,00                                                                                                    | D                                             | 30,00                 |                                   |
| Přijmení                                                                                                    | Jméno                                         | Datum narození        | Rodné číslo                       |
| Nowakowska                                                                                                    | Anna                                          | 05.06.2002            | 99999999                          |
| Vyměřovací základ zaměstnance (v Kč)<br>50 000,00                                                                                                    | Důvod uplatnění slevy podle § 7a odst. 1<br>G | Rozsah kratši pracovn | ii (služebni) doby (v hod.)       |
| Nimoní                                                                                                    | Imáno                                         | Datum parozoní        | Podeć žício                       |
| njinen                                                                                                    | Jinero                                        | Dataminarozeni        |                                   |
| /yměřovací základ zaměstnance (v Kč)                                                                                                    | Důvod uplatnění slevy podle § 7a odst. 1      | Rozsah kratší pracovr | ní (služební) doby (v hod.)       |
|                                                                                                    |                                               |                       |                                   |
| říjmení                                                                                                    | Jméno                                         | Datum narození        | Rodné číslo                       |
|                                                                                                    |                                               |                       |                                   |
| yměřovací základ zaměstnance (v Kč)                                                                                                    | Důvod uplatnění slevy podle § 7a odst. 1      | Rozsah kratší pracovr | ní (služební) doby (v hod.)       |
|                                                                                                    |                                               |                       | Automatic and an and a state      |
| rijmeni                                                                                                    | Jméno                                         | Datum narození        | Rodné číslo                       |
| /vměřovací základ zaměstnance (v Kč)                                                                                                    | Důvod uplatnění slevy podle § 7a odst. 1      | Rozsah kratší pracovr | []<br>ní (služební) doby (v hod.) |
|                                                                                                    |                                               |                       | (sidecom) doby (r iiod.)          |
| říjmení                                                                                                    | Jméno                                         | Datum narození        | Rodné číslo                       |
|                                                                                                    |                                               |                       |                                   |
| /yměřovací základ zaměstnance (v Kč)                                                                                                    | Důvod uplatnění slevy podle § 7a odst. 1      | Rozsah kratší pracovn | ní (služební) doby (v hod.)       |
| žimeni                                                                                                    | Iméno                                         | Datum parození        | Rodné číslo                       |
| in the second second seco | Inero                                         |                       |                                   |
| /yměřovací základ zaměstnance (v Kč)                                                                                                    | Důvod uplatnění slevy podle § 7a odst. 1      | Rozsah kratší pracovr | ní (služební) doby (v hod.)       |
| XY7: ?                                                                                                    |                                               |                       | Deda 6 Xista                      |
| rijmeni                                                                                                    | Jmeno                                         | Datum narozeni        | Rodne cisio                       |
| /yměřovací základ zaměstnance (v Kč)                                                                                                    | Důvod uplatnění slevy podle § 7a odst. 1      | Rozsah kratší pracovr | ní (služební) doby (v hod.)       |
|                                                                                                    |                                               |                       |                                   |
| Yříjmení                                                                                                    | Jméno                                         | Datum narození        | Rodné číslo                       |
| /yměřovací základ zaměstnance (v Kč)                                                                                                    | Důvod uplatnění slevy podle § 7a odst. 1      | Rozsah kratší pracovn | ] [                               |
|                                                                                                    |                                               |                       |                                   |
| říjmení                                                                                                    | Jméno                                         | Datum narození        | Rodné číslo                       |
|                                                                                                    |                                               |                       |                                   |
| /yměřovací základ zaměstnance (v Kč)                                                                                                    | Důvod uplatnění slevy podle § 7a odst. 1      | Rozsah kratší pracovn | ní (služební) doby (v hod.)       |
| říjmení                                                                                                    | Jméno                                         | Datum narození        | Rodné číslo                       |
|                                                                                                    |                                               |                       |                                   |
| /yměřovací základ zaměstnance (v Kč)                                                                                                    | Důvod uplatnění slevy podle § 7a odst. 1      | Rozsah kratší pracovr | ní (služební) doby (v hod.)       |
|                                                                                                    |                                               |                       |                                   |
|                                                                                                    |                                               |                       |                                   |

## Systémové mzdové složky

#### 1055 Nárok na slevu SP §7a

Trvalá MS k PV, zakládá se u pracovních poměrů, ze kterých má zaměstnavatel nárok na slevu SP, do sloupce vlastnost je nutné zadat vlastnost, kódy vlastností odpovídají důvodům podle § 7a odst. 1 písm. a – g.

#### 999S SP sleva § 7a

Vypočítaná hodnota slevy SP.

#### H032 Hodiny pro slevu SP

Součet odpracovaných hodin pro vyhodnocení podmínky limitu 138 hodin.

#### P032A Max. VZ sleva SP § 7a

Hodnota 60.486 určuje maximální hodnotu úhrnu vyměřovacích základů ze všech zaměstnání zaměstnance u téhož zaměstnavatele.

#### P032B Max. VZ sleva SP § 7a-hodinový

Hodnota 463,73 určuje maximální hodnotu úhrnu vyměřovacích základů ze všech zaměstnání zaměstnance u téhož zaměstnavatele připadajícího na 1 hodinu.

#### P032C Limit hodin-sleva SP § 7a

Hodnota 138 určuje počet odpracovaných hodin ze všech zaměstnání zaměstnance u téhož zaměstnavatele.

#### P032D Koef. SP organizace-sleva SP § 7a

Koeficient složky udává 5 % pro výpočet slevy z pojistného.

#### V999A VZ pro výpočet slevy SP § 7a

Mzdová složka se generuje výpočtem mzdy, její hodnota závisí na existenci trvalé MS k PV I055 a udává vypočítaný vyměřovací základ pro uplatnění slevy SP na konkrétním PV.

#### V999B Vym. základ SP-sleva § 7a

Mzdová složka se generuje výpočtem mzdy, slouží jako mezivýsledek pro výpočet hodnoty vyměřovacího základu pro slevu SP za zaměstnavatele dle § 7a.

#### V999C Koeficient-sleva § 7a

Mzdová složka se generuje výpočtem mzdy, algoritmus složky vyhodnocuje splnění zákonných podmínek pro uplatnění slevy SP za zaměstnavatele dle § 7a (limit vyměřovacího základu, limit hodinového vyměřovacího základu, limit odpracovaných hodin).

#### Z901S Vym. základ SP-sleva § 7a

Hodnota složky určuje vypočítaný vyměřovací základ pro uplatnění slevy na SP.